# Adobe Photoshop Lightroom 5

Adobe

# **CLASSROOM IN A BOOK**

The official training workbook from Adobe Systems

# Adobe Photoshop Lightroom 5

Adobe

# **CLASSROOM IN A BOOK®**

The official training workbook from Adobe Systems

#### Adobe Photoshop Lightroom 5 Classroom in a Book

© 2014 Adobe Systems Incorporated and its licensors. All rights reserved.

If this guide is distributed with software that includes an end user agreement, this guide, as well as the software described in it, is furnished under license and may be used or copied only in accordance with the terms of such license. Except as permitted by any such license, no part of this guide may be reproduced, stored in a retrieval system, or transmitted, in any form or by any means, electronic, mechanical, recording, or otherwise, without the prior written permission of Adobe Systems Incorporated. Please note that the content in this guide is protected under copyright law even if it is not distributed with software that includes an end user license agreement.

The content of this guide is furnished for informational use only, is subject to change without notice, and should not be construed as a commitment by Adobe Systems Incorporated. Adobe Systems Incorporated assumes no responsibility or liability for any errors or inaccuracies that may appear in the informational content contained in this guide.

Please remember that existing artwork or images that you may want to include in your project may be protected under copyright law. The unauthorized incorporation of such material into your new work could be a violation of the rights of the copyright owner. Please be sure to obtain any permission required from the copyright owner.

Any references to company names in sample files are for demonstration purposes only and are not intended to refer to any actual organization.

Adobe, the Adobe logo, Acrobat, Adobe Reader, Classroom in a Book, Creative Cloud, Flash, Illustrator, InDesign, Kuler, Lightroom, Photoshop, and Revel are either registered trademarks or trademarks of Adobe Systems Incorporated in the United States and/or other countries.

Apple, Mac OS, Macintosh, and QuickTime are trademarks of Apple, registered in the U.S. and other countries. Microsoft, Windows, and Windows Media Player are trademarks of Microsoft Corporation registered in the U.S. and/or other countries. All other trademarks are the property of their respective owners.

Adobe Systems Incorporated, 345 Park Avenue, San Jose, California 95110-2704, USA

Notice to U.S. Government End Users. The Software and Documentation are "Commercial Items," as that term is defined at 48 C.F.R. §2.101, consisting of "Commercial Computer Software" and "Commercial Computer Software Documentation," as such terms are used in 48 C.F.R. §12.212 or 48 C.F.R. §227.7202, as applicable. Consistent with 48 C.F.R. §12.212 or 48 C.F.R. §227.7202, as applicable. Consistent with 48 C.F.R. §12.212 or 48 C.F.R. §227.7202, as applicable. Consistent with 48 C.F.R. §12.212 or 48 C.F.R. §227.7202, as applicable. Consistent with 48 C.F.R. §12.212 or 48 C.F.R. §227.7202, as applicable. Consistent with 48 C.F.R. §12.212 or 48 C.F.R. §227.7202, as applicable. Consistent with 48 C.F.R. §12.212 or 48 C.F.R. §227.7202, as applicable. Consistent with 48 C.F.R. §12.212 or 48 C.F.R. §227.7202, as applicable. Consistent with 48 C.F.R. §12.212 or 48 C.F.R. §227.7202, as applicable. Consistent with 48 C.F.R. §12.212 or 48 C.F.R. §227.7202, as applicable. Consistent with 48 C.F.R. §12.212 or 48 C.F.R. §227.7202, as applicable. Consistent with 48 C.F.R. §12.212 or 48 C.F.R. §227.7202, as applicable. Consistent with 48 C.F.R. §12.212 or 48 C.F.R. §227.7202, as applicable. Consistent with 48 C.F.R. §12.212 or 48 C.F.R. §227.7202, as applicable, the Commercial Computer Software and Commercial Computer Software Documentation are being licensed to U.S. Government end users (a) only as Commercial Items and (b) with only those rights as are granted to all other end users pursuant to the terms and conditions herein. Unpublished-rights reserved under the copyright laws of the United States. Adobe Systems Incorporated, 345 Park Avenue, San Jose, CA 95110-2704, USA. For U.S. Government End Users, Adobe agrees to comply with all applicable equal opportunity laws including, if appropriate, the provisions of Executive Order 11246, as amended, Section 402 of the Vietnam Era Veterans Readjustment Assistance Act of 1974 (38 USC 4212), and Section 503 of the Rehabilitation Act of 1973, as amended, and the regulations at 41 CFR

Adobe Press books are published by Peachpit, a division of Pearson Education located in San Francisco, California. For the latest on Adobe Press books, go to www.adobepress.com. To report errors, please send a note to errata@peachpit.com. For information on getting permission for reprints and excerpts, contact permissions@peachpit.com.

Printed and bound in the United States of America

ISBN-13: 978-0-321-92848-1 ISBN-10: 0-321-92848-2

# **CONTENTS**

# **GETTING STARTED**

| About Classroom in a Book1                          |
|-----------------------------------------------------|
| What's new in this edition2                         |
| Prerequisites                                       |
| Requirements on your computer2                      |
| Required skills2                                    |
| Installing Adobe Photoshop Lightroom3               |
| Accessing the Classroom in a Book files             |
| Downloading the Lesson files                        |
| Understanding Lightroom catalog files4              |
| Creating a catalog file for working with this book4 |
| Getting help6                                       |
| Additional resources7                               |
| Adobe certification8                                |
|                                                     |

1

10

# 1 A QUICK TOUR OF PHOTOSHOP LIGHTROOM

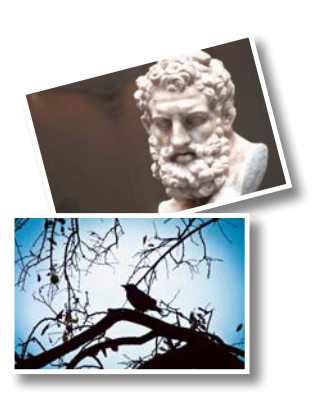

| Understanding how Lightroom works12 |
|-------------------------------------|
| About catalog files12               |
| Managing photos in a library12      |
| Non-destructive editing13           |
| The Lightroom workspace14           |
| The top panel15                     |
| The work area15                     |
| The left and right panel groups15   |
| The Toolbar                         |

| The Filmstrip16                                             |
|-------------------------------------------------------------|
| Customizing the workspace16                                 |
| The Lightroom modules16                                     |
| The Library module16                                        |
| The Develop module18                                        |
| The Map module19                                            |
| The Book module20                                           |
| The Slideshow module21                                      |
| The Print module                                            |
| The Web module23                                            |
| The Lightroom workflow24                                    |
| Importing photos24                                          |
| Reviewing and organizing26                                  |
| About keyword tags                                          |
| Working in slideshow mode28                                 |
| Creating a collection30                                     |
| Rearranging and deleting images in a collection $\ldots 31$ |
| Comparing photos side by side                               |
| Comparing several photos                                    |
| Developing and editing36                                    |
| Using Quick Develop in the Library module                   |
| Working in the Develop module                               |
| Straightening and cropping an image40                       |
| Adjusting lighting and tonal balance                        |
| Creating effects with the Radial Filter tool43              |
| Editing in another application46                            |
| Sharing your work by e-mail47                               |
| Getting help49                                              |
| Navigating Help in the application                          |

| Accessing Help and Support on the web | 50 |
|---------------------------------------|----|
| Review questions                      | 51 |
| Review answers                        | 51 |

52

# **2** INTRODUCING THE WORKSPACE

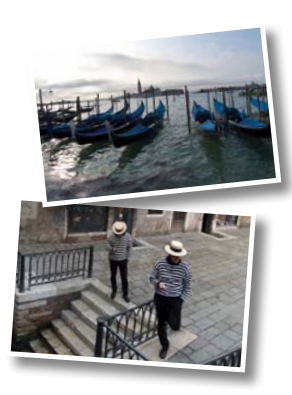

| Getting started54                                |
|--------------------------------------------------|
| Importing images into the library54              |
| Toggling screen modes56                          |
| Adjusting the workspace layout58                 |
| Working with the application window on Windows58 |
| Working with the application window on Mac OS59  |
| Using a secondary display59                      |
| Resizing panels63                                |
| Showing and hiding panels or panel groups65      |
| Working with the left and right panel groups66   |
| Expanding and collapsing panels67                |
| Hiding and showing panels68                      |
| Working with the main display area               |
| Navigating the Loupe view70                      |
| Grid and Loupe view options72                    |
| Dimming lights75                                 |
| Personalizing the identity plate                 |
| Personalizing the side panels78                  |
| Keyboard shortcuts79                             |
| Review questions80                               |
| Review answers                                   |

#### **3** IMPORTING

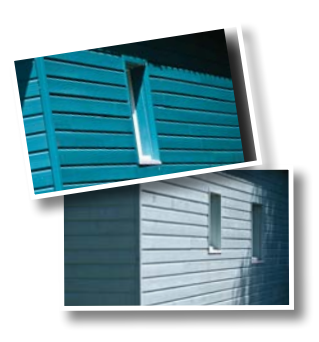

| Getting started                            | 84  |
|--------------------------------------------|-----|
| The import process                         | 84  |
| Importing photos from a digital camera     | 85  |
| Organizing your copied photos in folders   | 89  |
| About file formats                         | 91  |
| Creating import presets                    | 92  |
| Backup strategies                          | 93  |
| Renaming files as they are imported        | 93  |
| Importing images from a hard disk          | 95  |
| Applying metadata                          | 98  |
| Importing via drag and drop                | 100 |
| Evaluating photos before importing         | 101 |
| Importing and viewing video                | 103 |
| Importing to a specific folder             | 103 |
| Importing from other catalogs              | 104 |
| Importing photos from Photoshop Elements   | 107 |
| Importing from a watched folder            | 108 |
| Specifying initial previews when importing | 109 |
| Tethered shooting                          | 110 |
| Tethered shooting with a supported camera  | 110 |
| Tethered shooting with other cameras       | 112 |
| Review questions                           | 113 |
| Review answers                             | 113 |

#### PHOTOGRAPHY SHOWCASE: SETH RESNICK 114

#### **4 REVIEWING**

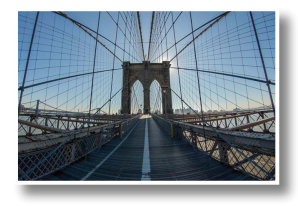

5

#### PHOTOGRAPHY SHOWCASE: CHRIS ORWIG

# 142

# ORGANIZING AND SELECTING146Getting started.148Importing images into the library.148Organizing folders.150Creating subfolders.150Making changes to a folder's content.151Synchronizing folders.152

Using collections to organize images......153

| - | - 11 | 0 |
|---|------|---|
|   |      | ~ |
|   |      | n |
|   |      | ~ |

| The Quick Collection154                                                                                                    |
|----------------------------------------------------------------------------------------------------|
| Collections154                                                                                                    |
| Smart collections155                                                                                                    |
| Stacking images156                                                                                                    |
| Applying keyword tags157                                                                                                    |
| Viewing keyword tags157                                                                                                    |
| Adding keyword tags158                                                                                                    |
| Working with keyword sets and nesting keywords159                                                                                                    |
| Searching by keywords 160                                                                                                    |
| Using flags and ratings162                                                                                                    |
| Flagging images162                                                                                                    |
| Assigning ratings164                                                                                                    |
| Working with color labels165                                                                                                    |
| Adding metadata166                                                                                                    |
| Storage of metadata167                                                                                                    |
| Organizing photos by location168                                                                                                    |
| Working in the Map module168                                                                                                    |
|                                                                                                    |
| Geotagging images captured without GPS data 170                                                                                                    |
| Geotagging images captured without GPS data 170         Adding locations using GPS tracklogs                                                                                                    |
| Geotagging images captured without GPS data 170Adding locations using GPS tracklogs                                                                                                    |
| Geotagging images captured without GPS data 170Adding locations using GPS tracklogs                                                                                                    |
| Geotagging images captured without GPS data 170Adding locations using GPS tracklogs                                                                                                    |
| Geotagging images captured without GPS data 170Adding locations using GPS tracklogs                                                                                                    |
| Geotagging images captured without GPS data170Adding locations using GPS tracklogs171Saving map locations172Using the Painter tool174Finding and filtering files175Using the Filter bar to find photos175Using the Metadata filter177                                                                               |
| Geotagging images captured without GPS data170Adding locations using GPS tracklogs171Saving map locations172Using the Painter tool174Finding and filtering files175Using the Filter bar to find photos175Using the Metadata filter177Using the filters in the Filmstrip177                                          |
| Geotagging images captured without GPS data170Adding locations using GPS tracklogs171Saving map locations172Using the Painter tool174Finding and filtering files175Using the Filter bar to find photos175Using the Metadata filter177Using the filters in the Filmstrip177Reconnecting missing files and folders178 |
| Geotagging images captured without GPS data170Adding locations using GPS tracklogs171Saving map locations172Using the Painter tool174Finding and filtering files175Using the Filter bar to find photos175Using the Metadata filter177Using the filters in the Filmstrip177Reconnecting missing files and folders181 |

# PHOTOGRAPHY SHOWCASE: MICHAEL CLARK

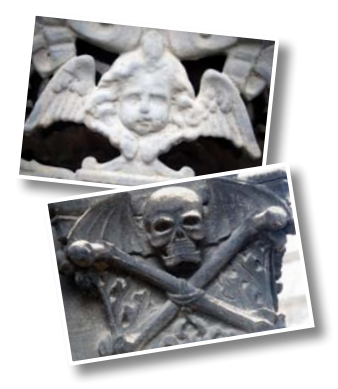

# **6** DEVELOPING AND EDITING

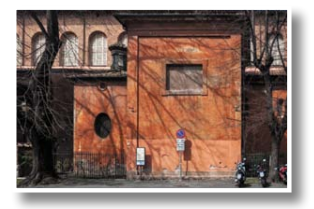

| Getting started                                    | .188 |
|----------------------------------------------------|------|
| Importing images into the library                  | .188 |
| Quick developing in the Library module             | 190  |
| Quick and easy video editing                       | .192 |
| Trimming video clips                               | .192 |
| Setting video thumbnails and grabbing still frames | .193 |
| Editing video in the Quick Develop panel           | .193 |
| Previews in a nutshell                             | .194 |
| Understanding process versions                     | .195 |
| Updating the process version                       | .195 |
| About white balance                                | .197 |
| The Develop module                                 | .199 |
| Cropping and rotating images                       | 200  |
| Removing unwanted objects                          | .203 |
| Retouching spots                                   | .204 |
| Correcting color balance and tonal range           | .207 |
| Undoing, redoing, and remembering changes          | .209 |
| The History panel                                  | .209 |
| Creating snapshots                                 | .209 |
| Getting more from the Before & After view          | .209 |
| Working with the Tone controls                     | 210  |
| Creating your own developing presets               | .213 |
| Working with virtual copies                        | .214 |
| Beyond the Basic panel                             | .217 |
| Adjusting contrast using the tone curve            | .217 |
| Making local corrections                           | .221 |
| Using the Graduated Filter tool                    | .221 |
| Using the Adjustment Brush tool                    | .223 |
| Making discrete color adjustments                  | .224 |
| Understanding hue, saturation, and luminance       | .224 |

| Adjusting colors selectively225                 |
|-------------------------------------------------|
| Converting an image to black and white227       |
| Split toning                                    |
| Synchronizing settings229                       |
| Removing camera-generated image artifacts 230   |
| Correcting lens distortion231                   |
| Correcting perspective effects automatically232 |
| Sharpening detail and reducing noise233         |
| Adding effects234                               |
| Review questions235                             |
| Review answers                                  |

# PHOTOGRAPHY SHOWCASE: JOHN BATDORFF

# **7** CREATING A PHOTO BOOK

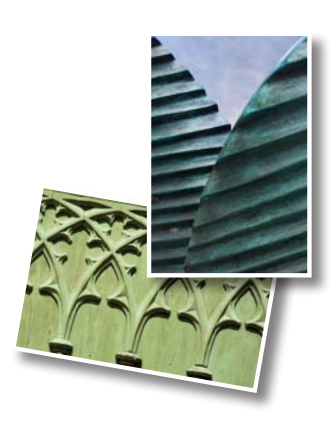

| Getting started242                              |
|-------------------------------------------------|
| Importing images into the library               |
| Assembling photos for a book                    |
| Working in the Book module                      |
| Setting up a photo book245                      |
| Changing page layouts                           |
| Adding page numbers to a photo book             |
| Placing photos in a book layout                 |
| Changing the images in a photo book             |
| Working with photo cells                        |
| Setting a page background252                    |
| Adding text to a photo book                     |
| Working with text cells254                      |
| Fine-tuning type255                             |
| Working with captions257                        |
| Creating a custom text preset                   |
| Saving and re-using custom book page layouts258 |

236

| 261 |
|-----|
| 261 |
|     |

# PHOTOGRAPHY SHOWCASE: CARSTEN SCHAEL 262

# 8 CREATING A SLIDESHOW

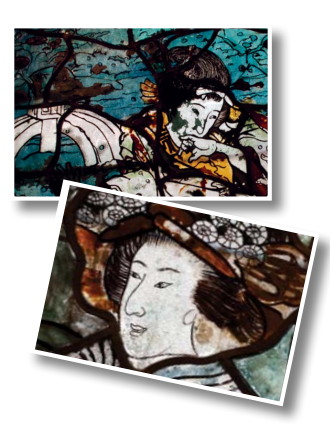

| Getting started                         |
|-----------------------------------------|
| Importing images into the library       |
| Assembling photos for a slideshow 270   |
| Working in the Slideshow module271      |
| Choosing a slideshow template272        |
| Template options for slideshows         |
| Customizing your slideshow template273  |
| Adjusting the slide layout273           |
| Setting up the slide background274      |
| Adjusting stroke borders and shadows    |
| Adding a text overlay276                |
| Using the Text Template Editor          |
| Creating a Saved Slideshow279           |
| Refining your slideshow 280             |
| Adjusting the playback settings281      |
| Adding music to your slideshow          |
| Saving a customized slideshow template  |
| Modifying and organizing user templates |
| Exporting a slideshow                   |
| Playing an impromptu slideshow          |
| Review questions                        |
| Review answers                          |

# PHOTOGRAPHY SHOWCASE: NICOLE YOUNG

| 9  | PRINTING | IMAGES                                        | 292  |
|----|----------|-----------------------------------------------|------|
|    |          | Getting started                               | .294 |
|    |          | Importing images into the library             | .294 |
|    |          | About the Lightroom Print module              | .296 |
|    |          | About layout styles and print templates       | .298 |
|    |          | Selecting a print template                    | 300  |
|    |          | Specifying the printer and paper size         | 300  |
|    |          | Customizing print templates                   | .301 |
|    |          | Changing the number of cells                  | .301 |
|    |          | Modifying the page layout of a print template | .302 |
|    |          | Rearranging the photos in a print layout      | .304 |
|    |          | Creating stroke and photo borders             | .305 |
|    |          | Using the Rotate To Fit option                | .306 |
|    |          | Customizing your identity plate               | .307 |
|    |          | Printing captions and metadata information    | .308 |
|    |          | Saving your customized print template         | 310  |
|    |          | Creating a Custom Package print layout        | .311 |
|    |          | Changing the page background color            | .313 |
|    |          | Soft proofing photos before printing          | .314 |
|    |          | Configuring the output settings               | .316 |
|    |          | Working with 16 Bit output on Mac OS          | .317 |
|    |          | Using color management                        | .317 |
| K. |          | Color managed by your printer                 | .317 |
|    |          | Color management controlled by Lightroom      | .318 |
| -  | Town     | Tweaking printed color manually               | .319 |
| -  |          | Saving print settings as an output collection | 320  |
|    |          | Printing your job                             | .321 |
|    |          | Review questions                              | .322 |
|    |          | Review answers                                | .322 |

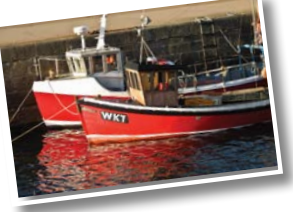

# PHOTOGRAPHY SHOWCASE: COLBY BROWN

#### **10 PUBLISHING YOUR PHOTOS**

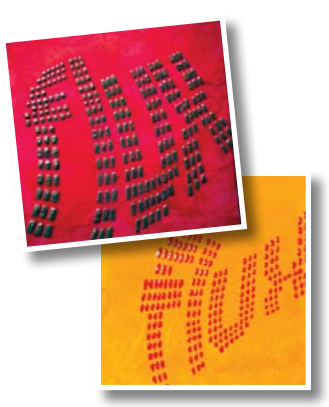

| Getting started 3                                | 30  |
|--------------------------------------------------|-----|
| Importing images into the library                | 30  |
| Publishing photos from the Library               | 32  |
| Setting up a Flickr account                      | 32  |
| Publishing photos to Flickr3                     | 33  |
| Publishing photo comments                        | 34  |
| Republishing a photo3                            | 35  |
| Creating a new Photoset on Flickr                | 37  |
| Sharing images to Facebook                       | 38  |
| Sharing work in progress on Behance              | 40  |
| Publishing photos to your hard disk              | 40  |
| The Lightroom Web module3                        | 42  |
| Assembling photos for an online gallery          | 43  |
| Choosing a template in the Web module            | 44  |
| Distinguishing between HTML and Flash templates3 | 45  |
| Rearranging the order of your images             | 46  |
| Customizing your web gallery                     | 347 |
| Replacing text3                                  | 347 |
| Changing colors3                                 | 49  |
| Tweaking the layout of a web gallery             | 50  |
| Personalizing your web gallery                   | 53  |
| Working with identity plates                     | 55  |
| Providing more information                       | 55  |
| Specifying output settings3                      | 56  |
| Watermarking images3                             | 357 |
| Previewing the gallery3                          | 59  |
| Saving your custom template                      | 60  |
| Creating a Saved Web Gallery                     | 361 |

| ADOBE PHOTOSHOP LIGHTROOM 5 CLASSROOM IN A BOOK |
|-------------------------------------------------|
|-------------------------------------------------|

|             | Imp  |
|-------------|------|
|             | Prev |
|             | Back |
|             | Expo |
|             | Back |
|             | Expo |
|             | Doir |
| E SULLES FI | Expo |
| di ansun    | Expo |
| Ini Telle   | Usin |
| INVR AINCH  | Expo |

| Exporting your gallery                 | .362 |
|----------------------------------------|------|
| Uploading your gallery to a web server | .363 |
| Review questions                       | .365 |
| Review answers                         | .365 |

#### 11 MAKING BACKUPS AND EXPORTING PHOTOS

| Getting started                              |
|----------------------------------------------|
| Importing images into the library            |
| Preventing data loss 370                     |
| Backing up the catalog file 370              |
| Exporting metadata                           |
| Backing up the library                       |
| Exporting images as a catalog                |
| Doing incremental backups                    |
| Exporting photos                             |
| Exporting JPEG files for on-screen viewing   |
| Using export plug-ins                        |
| Exporting as PSD or TIFF for further editing |
| Exporting as Original or DNG for archiving   |
| Using export presets                         |
| Setting up post-processing actions           |
| Creating user presets                        |
| Review questions                             |
| Review answers                               |

INDEX

389

# **GETTING STARTED**

Adobe<sup>®</sup> Photoshop<sup>®</sup> Lightroom<sup>®</sup> delivers a complete workflow solution for the digital photographer—from importing, reviewing, organizing, and enhancing images to publishing photos, producing client presentations, creating photo books and web galleries, and outputting high-quality prints.

The user interface is highly intuitive and easy to learn, yet Lightroom has all the power and versatility you'd expect from an Adobe application, using stateof-the-art technologies to manage large volumes of digital photographs and to perform sophisticated image processing tasks.

Whether you're a home user, a professional photographer, a hobbyist, or a business user, Lightroom enables you to stay in control of your growing photo library and to easily produce good-looking pictures and polished presentations for both web and print.

# About Classroom in a Book

*Adobe Photoshop Lightroom 5 Classroom in a Book* is part of the official training series for Adobe graphics and publishing software developed with the support of Adobe product experts.

Each lesson in this book is made up of a series of self-paced projects that give you hands-on experience using Adobe Photoshop Lightroom 5.

If you're new to Lightroom, you'll learn the fundamental concepts and skills that will help you master the application; if you've used earlier versions of Lightroom, you'll find that this Classroom in a Book<sup>®</sup> teaches advanced tips and techniques, and covers the many innovative features that Adobe Systems has introduced in the latest version.

# What's new in this edition

This edition covers many new features in Adobe Photoshop Lightroom 5, such as configurable grid and guide overlays, drag and drop geocoding, advanced content-aware retouching, and smart previews that enable you to go on editing the photos in your Lightroom library while you're on the road, though the original files are on the hard disk of your desktop computer at home.

New exercises will show you how to make feathered local adjustments and create custom off-center vignettes with the Radial Filter tool, how to remove unwanted objects with the enhanced Spot Removal tool, and how to correct perspective effects with a single click using the new Upright feature.

This edition also covers enhancements to both the Book and Slideshow modules, introduces the latest addition to the Publish Services panel—a link to the Behance service, and showcases the inspirational visions of seven guest photographers.

# Prerequisites

Before starting on the lessons in this book, make sure that you and your computer are ready by following the tips and instructions on the next few pages.

# **Requirements on your computer**

You'll need about 500 MB of free space on your hard disk for the downloaded lesson files (*see Accessing the Classroom in a Book files on the facing page*) and the work files that you'll create as you work through the exercises.

# **Required skills**

The lessons in this book assume that you have a working knowledge of your computer and its operating system.

Make sure that you know how to use the mouse and the standard menus and commands, and also how to open, save, and close files. Can you scroll (vertically and horizontally) within a window to see content that may not be visible in the displayed area? Do you know how to use context menus, which open when you right-click (Windows) / Control-click (Mac OS) items?

If you need to review these basic and generic computer skills, see the documentation included with your Microsoft<sup>®</sup> Windows<sup>®</sup> or Apple<sup>®</sup> Mac<sup>®</sup> OS X software.

# **Installing Adobe Photoshop Lightroom**

Before you begin the lessons in *Adobe Photoshop Lightroom 5 Classroom in a Book*, make sure that your system is set up correctly and that you've installed the required software and hardware.

You must purchase the Adobe Photoshop Lightroom 5 software separately. For system requirements and complete instructions for downloading, installing, and setting up the software, see the topics listed under the header "Up and running" at http://helpx.adobe.com/lightroom.html.

# Accessing the Classroom in a Book files

In order to work through the exercises in this book, you'll need to download the sample image files and other resources from your Account page at peachpit.com. You can either download the entire Lessons folder before you begin, or download the files for individual lessons as you need them.

Your Account page is also where you'll find any updates to the lessons or to the work files. Look on the Lesson & Update Files tab to access the most current content.

# Downloading the Lesson files

- 1 Go to www.peachpit.com/redeem, and enter the code found at the back of this book. If you don't yet have a Peachpit.com account, follow the prompts to create one.
- 2 Click the Lesson & Update Files tab on your Account page to see a list of downloadable files. Click the links to download either the entire Lessons folder or the work folders for individual lessons to your computer.
- **3** Create a new folder named **LR5CIB** inside the *username*/My Documents (Windows) or *username*/Documents (Mac OS) folder on your computer.
- 4 If you downloaded the entire Lessons folder, drag the downloaded folder into the LR5CIB folder on your hard disk. If you downloaded the work folder for an individual lesson, first create a Lessons folder inside the LR5CIB folder; then, drag the downloaded folder to your LR5CIB/Lessons folder.

You'll import these sample images into your Lightroom library and learn to organize them using the catalog file that is central to many of the projects in this book. Keep the lesson files on your computer until you've completed all the exercises.

Note: The downloadable sample images are practice files, provided for your personal use in these lessons. You are not authorized to use these files commercially, or to publish or distribute them in any form without written permission from Adobe Systems, Inc. and the individual photographers who took the pictures, or other copyright holders.

# **Understanding Lightroom catalog files**

The catalog file stores information about all the photos in your library. It includes the location of the master files, any metadata you've added in the process of organizing your images, and a record of every adjustment or edit you've made. Most users will keep all their photos in a single catalog, which can easily manage thousands of files. Some might want to create separate catalogs for different purposes, such as home photos and business photos. Although you can create multiple catalogs, you can only have one catalog open in Lightroom at a time.

For the purposes of working with this book, you'll create a new catalog to manage the image files that you'll use in the lessons. This will allow you to leave the default catalog untouched while working through the lessons, and to keep your lesson files together in one easy-to-remember location.

# Creating a catalog file for working with this book

When you first launch Lightroom, a catalog file named Lightroom 5 Catalog.lrcat is automatically created on your hard disk. This default catalog file is created inside the folder *username*/My Documents/My Pictures/Lightroom (on Windows) or *username*/Pictures/Lightroom (on Mac OS).

You'll create your new work catalog file inside your LR5CIB folder, right beside the Lessons folder containing your downloaded work files.

- 1 Start Adobe Photoshop Lightroom 5.
- 2 From the Lightroom menu bar, choose File > New Catalog.
- **3** In the Create Folder With New Catalog dialog box, navigate to the LR5CIB folder you created on your hard disk.
- 4 On Windows, type LR5CIB Catalog in the File Name text box; then, click Save. On Mac OS, type LR5CIB Catalog in the Save As text box; then, click Create.

| 000          | Create Folder with I    | New Catalog |                  | _ |
|--------------|-------------------------|-------------|------------------|---|
| (            | Save As: LRSCIB Catalog |             | •                |   |
|              | I T LRSCIB              | ; Q         |                  |   |
| FAVORITES    | Adobe                   | 4           | Lessons          | F |
| 🧱 Desktop    | LR5CIB                  | •           | 🖿 LRSCIB Catalog | • |
| 😭 John       |                         |             |                  |   |
| Pictures     |                         |             |                  |   |
| Movies       |                         |             |                  |   |
| Applications |                         |             |                  |   |
| Documents    |                         |             |                  |   |
| O Downloads  |                         |             |                  |   |

Note: In this book, the forward arrow character (>) is used to denote submenus and commands found in the menu bar at the top of the workspace or in context menus; for example, Menu > Submenu > Command. **5** If you see a notification about backing up the current catalog before loading your new catalog, choose your preferred option to dismiss the message.

In order to be sure that you're always aware of which catalog you're working with as you progress through the exercises in this book, you will now set the preferences so that you'll be prompted to specify the LR5CIB catalog each time you launch Lightroom. It is recommended that you keep this preference set as long as you're working through the lessons in this book.

- 6 Choose Edit > Preferences (Windows) / Lightroom > Preferences (Mac OS).
- 7 In the Preferences dialog box, click the General tab. From the Default Catalog menu, choose Prompt Me When Starting Lightroom.

| Conoral Plesets External Editing Fi | le Handling Interface                                                                            |
|-------------------------------------|--------------------------------------------------------------------------------------------------|
| Languz<br>Settir                    | see: English ▼<br>Inse: I show splach screen during startup<br>I Automatically check for updates |
| Default Caralon                     |                                                                                                  |
| When starting up use this cata      | log: Load most recent catalog                                                                    |

• Note: In the remainder of this book, instructions that differ for Macintosh users and those working on Windows systems are given in a compact format as follows; the forward slash character (/) is used to separate equivalent terms and commands for Windows / Mac OS, in the order shown here.

8 Click OK (Windows) / the Close button () (Mac OS) to close the Preferences dialog box.

Next time you start Lightroom the Select Catalog dialog box will appear, giving you the opportunity to make sure that your LR5CIB Catalog is selected before Lightroom launches.

| IF LNOCID Catalog.iiCat   | /Users/John/Documents/LR5CIE   | B/LR5CIB Catalog      |
|---------------------------|--------------------------------|-----------------------|
| Lightroom 5 Catalog.ircat | /Users/John/Pictures/Lightroom | n/Lightroom 5 Catalog |
|                           |                                |                       |
|                           |                                |                       |
|                           |                                |                       |
|                           |                                |                       |
|                           |                                |                       |

► **Tip:** Even if you've set Lightroom to load the most recent catalog by default, you can open the Select Catalog dialog box by holding down the CIrI+Alt / Control+Option keys immediately after you launch Lightroom.

# **Getting help**

Help is available from several sources, each one useful to you in different circumstances:

Help in the application: The complete user documentation for Adobe Photoshop Lightroom is available from the Help menu, in the form of HTML content that displays in the Adobe Community Help application. Even without the Community Help application, this content will display in your default browser. This documentation provides quick access to summarized information on common tasks and concepts, and can be especially useful if you are new to Lightroom or if you are not connected to the Internet.

The first time you enter any of the Lightroom modules, you'll see module-specific tips that will help you get started by identifying the components of the Lightroom workspace and stepping you through the workflow.

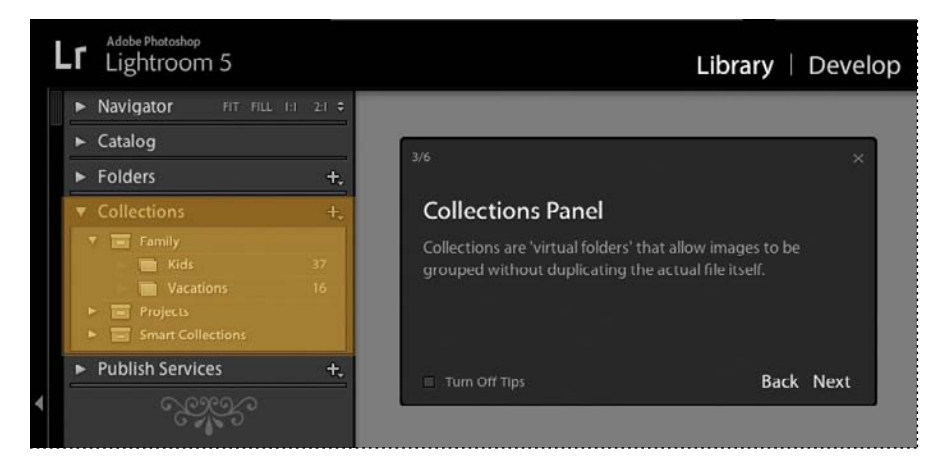

You can dismiss the tips if you wish, by clicking the Close button (x) in the upper right corner of the floating tips window. Click the Turn Off Tips checkbox at the lower left to disable the tips for all of the Lightroom modules. You can call up the module tips at any time by choosing Help > [*Module name*] Tips.

In the Help menu you can also access a list of keyboard shortcuts applicable to the current module.

**Help on the Web:** You can also access the most comprehensive and up-to-date documentation on Lightroom via your default browser. Point your browser to http://helpx.adobe.com/lightroom.html.

**Help PDF:** Help is also available as a PDF document, optimized for printing; download the document at: http://livedocs.adobe.com/en\_US/Lightroom/1.0/help.pdf.

• Note: You don't need to be connected to the Internet to view Help in Lightroom. However, with an active Internet connection, you can access the most up-to-date information.

# **Additional resources**

Adobe Photoshop Lightroom 5 Classroom in a Book is not meant to replace documentation that comes with the program or to be a comprehensive reference for every feature. Only the commands and options used in the lessons are explained in this book. For comprehensive information about program features and tutorials, please refer to these resources:

Adobe Photoshop Lightroom 5 Help and Support You can search and browse Help and Support content from Adobe at http://helpx.adobe.com/lightroom.html.

Adobe Forums http://forums.adobe.com lets you tap into peer-to-peer discussions, questions and answers on Adobe products.

Adobe Creative Cloud Learn https://helpx.adobe.com/creative-cloud/tutorials.html provides inspiration, key techniques, cross-product workflows, and updates on new features. The Creative Cloud Learn page is available only to Creative Cloud members.

**Adobe TV** http://tv.adobe.com is an online video resource for expert instruction and inspiration about Adobe products, including a How To channel to get you started with your product.

**Resources for educators** www.adobe.com/education includes three free curriculums that use an integrated approach to teaching Adobe software and can be used to prepare for the Adobe Certified Associate exams.

Also check out these useful links:

#### Adobe Photoshop Lightroom 5 product home page

http://www.adobe.com/products/photoshop-lightroom.html

Adobe Labs http://labs.adobe.com gives you access to early builds of cutting-edge technology, as well as forums where you can interact with both the Adobe development teams building that technology and other like-minded members of the community.

Adobe Design Center www.adobe.com/designcenter offers thoughtful articles on design and design issues, a gallery showcasing the work of top-notch designers, tutorials, and more.

# Adobe certification

The Adobe training and certification programs are designed to help Adobe customers improve and promote their product-proficiency skills. There are four levels of certification:

- Adobe Certified Associate (ACA)
- Adobe Certified Expert (ACE)
- Adobe Certified Instructor (ACI)
- Adobe Authorized Training Center (AATC)

The Adobe Certified Associate (ACA) credential certifies that individuals have the entry-level skills to plan, design, build, and maintain effective communications using different forms of digital media.

The Adobe Certified Expert program is a way for expert users to upgrade their credentials. You can use Adobe certification as a catalyst for getting a raise, finding a job, or promoting your expertise.

If you are an ACE-level instructor, the Adobe Certified Instructor program takes your skills to the next level and gives you access to a wide range of Adobe resources.

Adobe Authorized Training Centers offer instructor-led courses and training on Adobe products, employing only Adobe Certified Instructors. A directory of AATCs is available at http://partners.adobe.com.

Visit http://training.adobe.com/certification.html for information on the Adobe Certified programs.

This page intentionally left blank

# **4 REVIEWING**

# Lesson overview

It's a good policy to spend some time reviewing, sorting, and marking your newly imported images. A little time spent organizing and grouping photos at this stage will make it much easier to find exactly the images you want when you need them.

In this lesson you'll become familiar with using a variety of viewing modes, tools, and techniques for reviewing your images and navigating through your Lightroom catalog:

- Working in the different Library module views
- Navigating through your catalog
- Using the Navigator panel
- Comparing photos
- Flagging rejects and deleting images
- Using the Quick Collection
- Designating a target collection
- Hiding the Filmstrip and adjusting its size
- Applying the Filmstrip Source Filters
- Rearranging photos in the Grid view or the Filmstrip

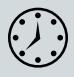

You'll probably need between one and two hours to complete this lesson. If you haven't already done so, download the Lesson 4 work files from the Lesson & Update Files tab on your Account page at www.peachpit.com.

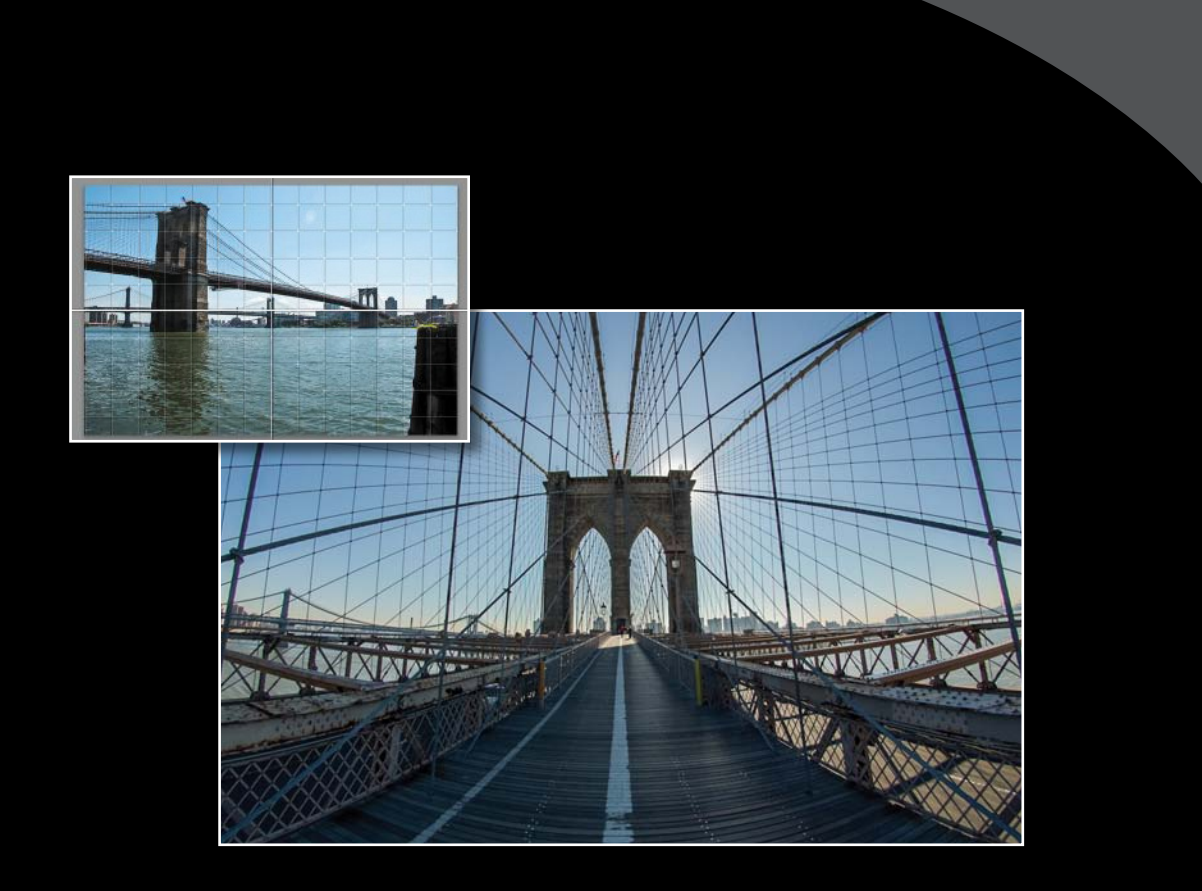

The Lightroom Library module offers you a variety of ways to review, evaluate, mark, and label your photos after you import them, making it easier to organize and manage your growing image library. You can sort and group thumbnails in the Grid view, examine a single photo up close in Loupe view, assess images side by side in Compare view, or refine a multiple selection of shots in Survey view.

# **Getting started**

• Note: This lesson assumes that you already have a basic working familiarity with the Lightroom workspace. If you find that you need more background information, refer to Lightroom Help, or review the previous lessons. Before you start on this lesson, make sure you've set up the LR5CIB folder for your lesson files and created the LR5CIB Catalog file to manage them, as described in "Setting up a work folder" and "Creating a catalog file for working with this book" in the Getting Started chapter at the beginning of this book.

If you haven't already done so, download the Lesson 4 folder from your Account page at www.peachpit.com to the LR5CIB/Lessons folder, as detailed in the section "Accessing the Classroom in a Book files" in the chapter "Getting Started."

- 1 Start Lightroom.
- 2 In the Adobe Photoshop Lightroom Select Catalog dialog box, make sure that the file LR5CIB Catalog.lrcat is selected under Select A Recent Catalog To Open, and then click Open.

| 00                        | Adobe                | Photoshop Lightroom – Select         | Catalog                        |
|---------------------------|----------------------|--------------------------------------|--------------------------------|
| Select a recent catalog t | o open               |                                      |                                |
| LR5CIB Catalog.I          | rcat                 | /Users/John/Documents/LR             | SCIB/LRSCIB Catalog            |
| Lightroom 5 Cat           | alog.lrcat           | /Users/John/Pictures/Lightre         | room/Lightroom 5 Catalog       |
| Always load this cata     | log on startup       |                                      | Test integrity of this catalog |
|                           | Note: Lightroom Cata | alogs cannot be on network volumes o | or in read-only folders.       |
| Choose a Different C      | Catalog Creat        | e a New Catalog                      | Quit Open                      |

3 Lightroom will open in the screen mode and workspace module that were active when you last quit. If necessary, switch to the Library module by clicking Library in the Module Picker at the top of the workspace.

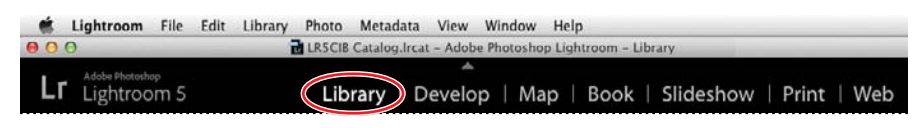

# Importing images into the library

The first step is to import the images for this lesson into the Lightroom library.

1 In the Library module, click the Import button below the left panel group.

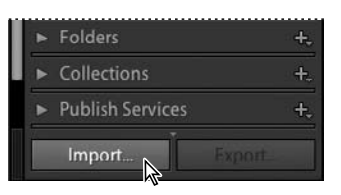

▶ Tip: If you can't see the Module Picker, choose Window > Panels > Show Module Picker, or press the F5 key. If you're working on Mac OS, you may need to press the fn key together with the F5 key, or change the function key behavior in the system preferences. 2 If the Import dialog box appears in compact mode, click the Show More Options button at the lower left of the dialog box to see all the options in the expanded Import dialog box.

| Sele                        | ect a source 🗧 | Ð | Copy as DNG Copy Move Add<br>Add photos to catalog without moving them | e | 10 My Catalog 🦛               |
|-----------------------------|----------------|---|------------------------------------------------------------------------|---|-------------------------------|
| Metadata Preset<br>Keywords | None           | • | File Handling - Ignore Duplicates, Minimal Previews                    |   | No organize options for "Add" |
| C D photos /<br>Show more   | Obytes         | ľ | Import Preset: None 8                                                  |   | Import Cancel                 |

- **3** Under Source at the left of the expanded Import dialog box, navigate to and select the LR5CIB > Lessons > Lesson 4 folder. Ensure that all twelve images in the Lesson 4 folder are checked for import.
- 4 In the import options above the thumbnail previews, select Add so that the imported photos will be added to your catalog without being moved or copied. Under File Handling at the right of the expanded Import dialog box, choose Minimal from the Render Previews menu and ensure that the Don't Import Suspected Duplicates option is activated. Under Apply During Import, choose None from both the Develop Settings menu and the Metadata menu and type Lesson 4, New York in the Keywords text box. Make sure that your import is set up as shown in the illustration below, and then click Import.

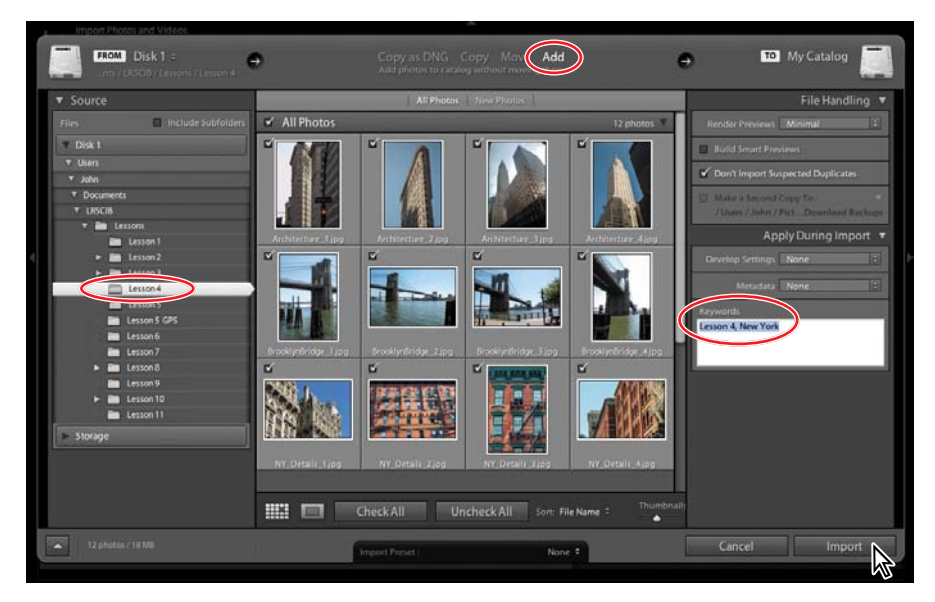

The twelve images are imported from the Lesson 4 folder and now appear in both the Grid view of the Library module and in the Filmstrip across the bottom of the Lightroom workspace.

# Viewing and managing your images

The Library module offers a range of viewing modes and a variety of tools and controls to help you evaluate, compare, sort, mark, and group your images. During the import process you applied common metadata in the form of keyword tags to the selection of images as a whole. As you review your photos in the Library module you can add another layer of organization to your catalog, flagging images as picks or rejects, assigning ratings, and applying tags and labels.

The Library module also provides sophisticated search functions and customizable filters that enable you to leverage the metadata you attach to your photos. You can search and sort the images in your library by category, subject, or any other association, and then create Collections to group them—making it easy to retrieve exactly the photos you want quickly, no matter how extensive your catalog.

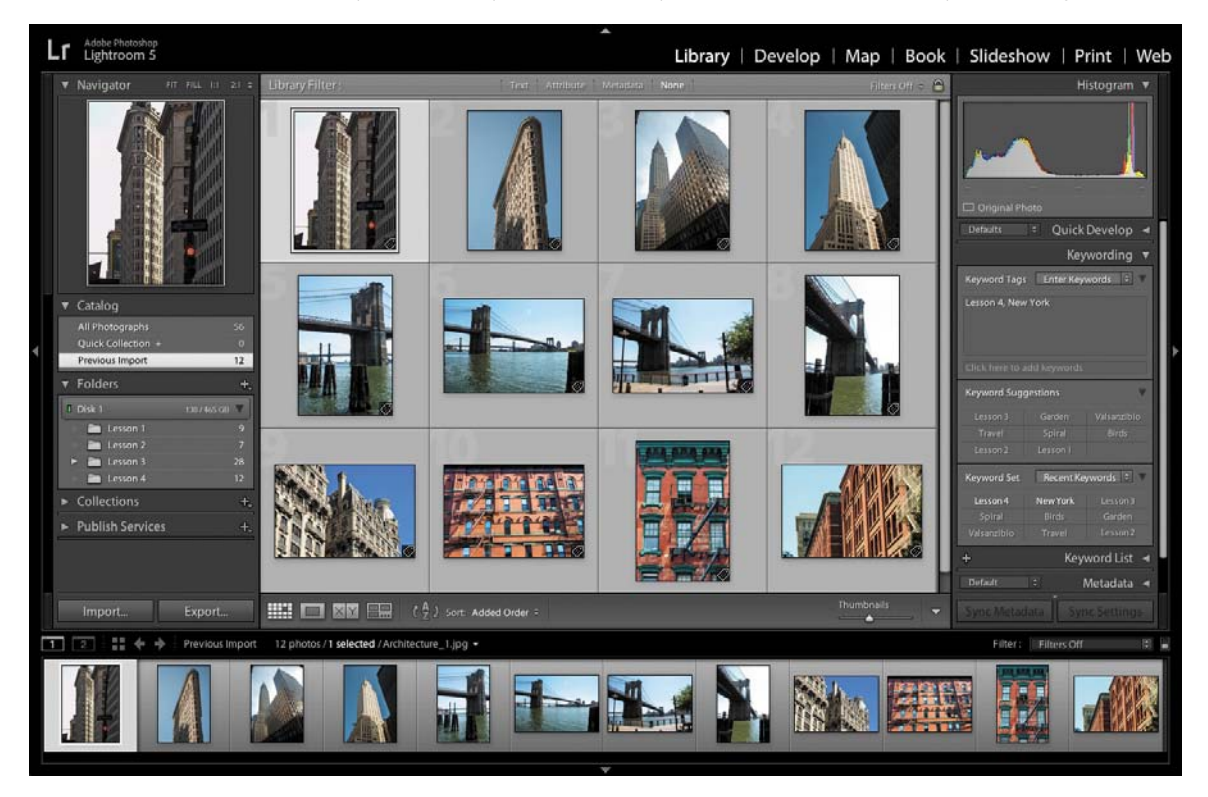

In the left panel group of the Library module are panels where you can access and work with the folders and collections containing your photos. The right panel group contains panels for adjusting your images and working with keywords and metadata. At the top of the work area is the Filter bar, where you can set the criteria for a customized search of your catalog. The Toolbar, immediately below the work area, provides easy access to your choice of tools and controls.

# Switching views

In the Library module you can move between four viewing modes to suit different phases of your workflow. Press the G key or click the Grid view button ()) in the Toolbar to see thumbnails of your images while you search, apply flags, ratings and labels, or create collections. Use the keyboard shortcut E or click the Loupe view button ()) to inspect a single photo at a range of magnifications. Press C or click the Compare view button ()) to see two images side by side. Click the Survey view button ()) in the Toolbar or use the keyboard shortcut N to evaluate several images at once. The Toolbar displays a different set of controls for each view mode.

# The Grid view

By default your images will be displayed in Grid view after they've been imported.

1 Click the triangle at the right end of the Toolbar and ensure that View Modes is activated in the tools menu. If you're working on a small screen, you can disable all the other options except Thumbnail size for this lesson.

Tools and controls that are currently visible in the Toolbar have a check mark beside their names in the menu. The order of the tools and controls from top to bottom in the menu corresponds to their order from left to right in the Toolbar.

```
📖 🗖 🛯 📾 🏦 🖓 Sont: Capture Time 🗧 🍯 🛧 🛧 🛧 🗖 🗖 💷 🗖 🦕 🖉 🌾 🔶 Thumbnells 🌀
```

2 If Grid view is not already selected, click the Grid view button (###). Adjust the size of the thumbnails by dragging the Thumbnails slider so that you can see at least two rows of thumbnails in the Grid view without having to scroll down.

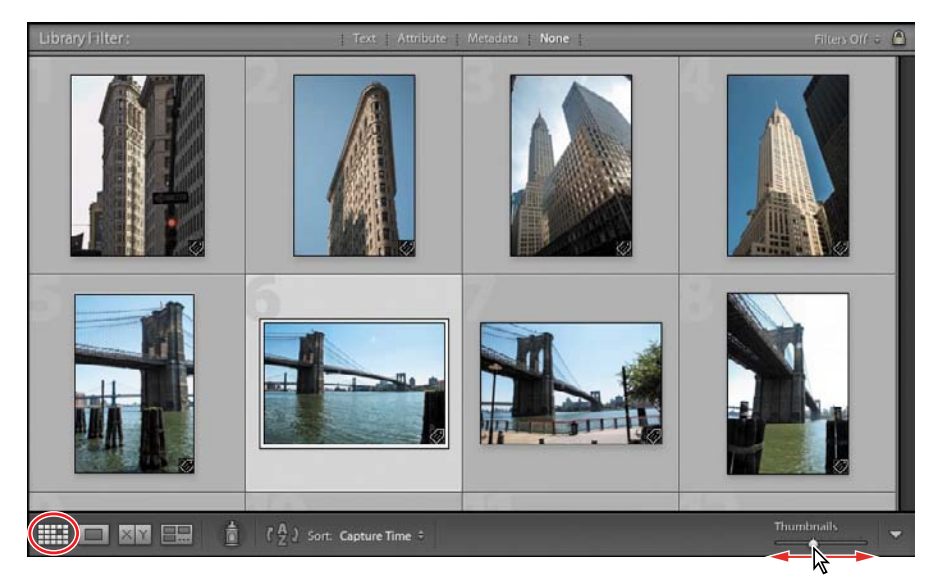

/ Painter

✓ Sorting ✓ Flagging ✓ Rating

√ Rotate √ Navigate

✓ Color Label

✓ Slideshow
✓ Thumbnail Size

- **3** To specify how your photos will be displayed in the Grid view image cells, choose View > View Options. The Library View Options dialog box appears.
- 4 Activate the Show Grid Extras option and choose Compact Cells from the menu beside it. Customize the Options, Cell Icons, Compact Cell Extras, and Expanded Cell Extras settings to your liking. As a guide to the options available, please refer to "View Options for the Grid view" on the facing page.

|                                                                                                    | Grid View                             | Loupe View                                   |            |
|----------------------------------------------------------------------------------------------------|---------------------------------------|----------------------------------------------|------------|
| Show Grid Extras: Co<br>Options                                                                               | mpact Cells                           |                                              |            |
| <ul> <li>Show clickable items</li> <li>✓ Tint grid cells with lab</li> <li>✓ Show image info tools</li> </ul> | on mouse over on<br>sel colors<br>ips | ly<br>20% (default)                          | :)         |
| Cell Icons                                                                                                    |                                       |                                              |            |
| <ul> <li>✓ Flags</li> <li>✓ Thumbnail Badges</li> </ul>                                                       |                                       | Insaved Metadata<br>Quick Collection Markers |            |
| Compact Cell Extras                                                                                           |                                       |                                              |            |
| 🕑 Index Number 🛛 🗹                                                                                            | Top Label:                            | File Name                                    | ;          |
| Rotation                                                                                                    | Bottom Label:                         | Rating and Label                             | :          |
| Expanded Cell Extras                                                                                          |                                       |                                              |            |
| Show Header with Lab                                                                                          | els:                                  | Us                                           | e Defaults |
| Index Number                                                                                                  |                                       | 2 Copy Name or File Base                     | Name 1     |
| Cropped Dimen                                                                                                 | sions                                 | File Extension                               | :          |
| Show Rating Footer                                                                                            | Label                                 |                                              |            |

5 From the Show Grid Extras menu at the top of the Library View Options dialog box, choose Expanded Cells. Examine the options available and make whatever changes you wish. When you're done, choose Compact Cells from the Show Grid Extras menu and close the Library View Options dialog box.

To switch quickly between the two groups of options that you just set in the Library View Options dialog box, choose from the Grid View Style options on the View menu.

6 Switch to the Expanded Cell mode by choosing the Expanded Cells option from the View > Grid View Style menu. Make sure that the Show Extras option is activated in the same menu.

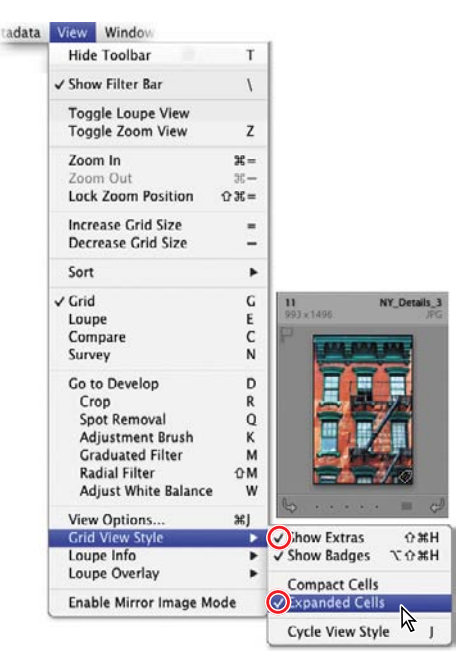

7 To conveniently cycle through the different Grid view styles, press the J key on your keyboard repeatedly, or choose View > Grid View Style > Cycle View Style.

# View options for the Grid view

Depending on the way you like to work, you can choose from a wide range of options that affect the way your photos are displayed in the Grid view image cells—from simplified cells containing nothing but the image thumbnails to expanded cells that display your choice of image information, status indicators, labels, and clickable (interactive) controls.

**Show Grid Extras** Displays your choice of labels, markers, and controls in each image cell. If this option is disabled, most of the other Grid view options are unavailable.

Compact Cells Shows simple cells with less information so more thumbnails are visible in the grid.

Expanded Cells Expands the image cells to include more information in cell headers and footers.

**Show Clickable Items On Mouse Over Only** Displays rotation controls, flags, and labels only when you move the pointer over an image cell. Disable this option to show these controls at all times.

Tint Grid Cells With Color Labels Tints the image cell around a photo to indicate its color label.

**Show Image Info Tooltips** Displays a brief description of an item when you hold the pointer over it, including image info and the names of the controls, status badges, and indicators in the image cell.

**Flags** Activates clickable flag status indicators in the upper left corner of the image cells. Click the indictor to change the flag status.

**Quick Collection Markers** Shows a clickable Quick Collection marker in the upper right corner of each thumbnail. Images with a solid grey dot are part of the Quick Collection. Click the marker to add an image to, or remove it from, the Quick Collection.

**Thumbnail Badges** Displays indicator badges on the thumbnail images indicating which photos have keywords attached and which have been adjusted or cropped.

**Unsaved Metadata** An icon with a down arrow in the upper right of a cell indicates that an image has changes in its metadata that have not yet been saved to file. An up arrow icon shows that the image file's metadata has been changed in an external application and an exclamation mark icon indicates that a photo's metadata has unsaved changes made in both Lightroom and an external application.

Index Number Shows image cell numbers indicating the order of the photos in the Grid view.

Rotation Displays Rotation buttons in the lower corners of the image cells.

**Top Label** and **Bottom Label** Displays your choice of image information and attributes above and below the thumbnail in a compact image cell.

**Show Header With Labels** Displays up to four labels in the headers of expanded image cells, showing whatever information you specify. For each label, you can choose from a menu of image information and attributes.

**Use Defaults** Restores the Header Label options to their default settings.

**Show Rating Footer** Shows the rating stars, and optionally the color label and rotation buttons, below the thumbnail in expanded image cells.

# Working in Loupe view

In Loupe view you can look closely at one photo at a time at a wide range of zoom levels. Use the Loupe view to help you evaluate your images as you sort them in the Library module and to inspect and edit them in detail in the Develop module.

In the Navigator panel you can set the level of magnification for the Loupe view and find your way around a zoomed image with ease. Like the Loupe view, the Navigator is common to both the Library and Develop modules.

1 In the Grid view or the Filmstrip, select the image NY\_Details\_1.jpg, and then click the Loupe view button () in the Toolbar. Alternatively, double-click the thumbnail in the Grid view or the Filmstrip, or press the E key.

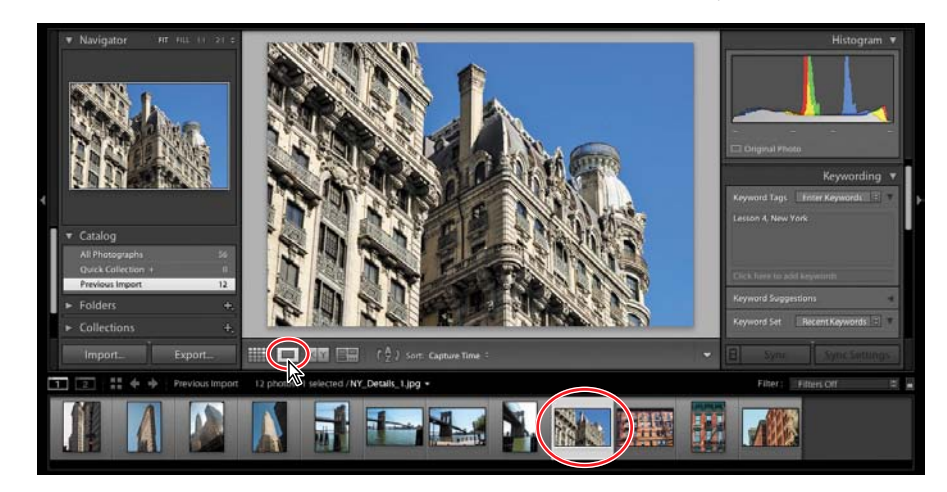

2 If necessary, expand the Navigator panel at the top of the left panel group. The zoom controls for the Loupe view are in upper right corner of the Navigator panel. Click 1:1 to see this photo at 100% (or "actual pixels") magnification.

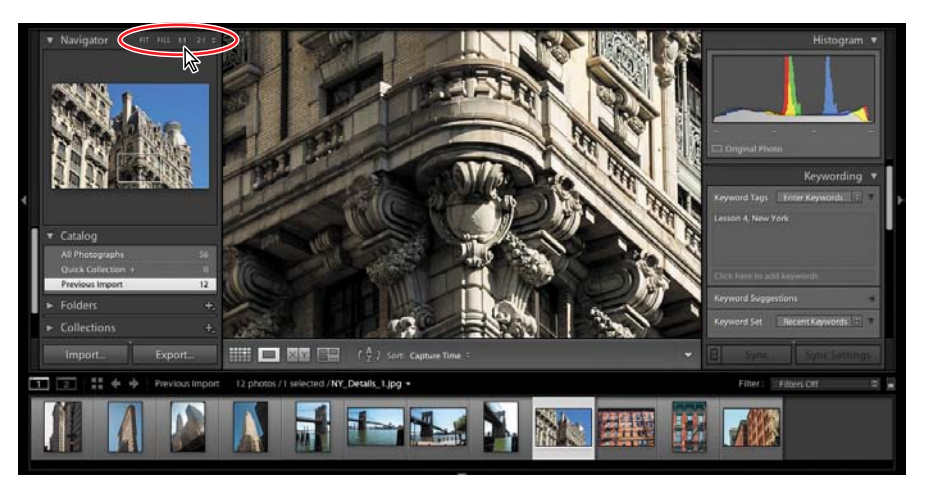

**Tip:** The Show Grid Extras option on the Grid View tab of the Library View Options dialog box enables you to display a range of information about your photos in their image cells. In the Loupe View options, activate Show Info Overlay to display the same kind of information overlaid on your enlarged image in the Loupe view. By default, the Loupe view info overlay in disabled.

**3** Click the small triangle at the right of the Navigator panel header and choose the zoom ratio 3:1 from the menu.

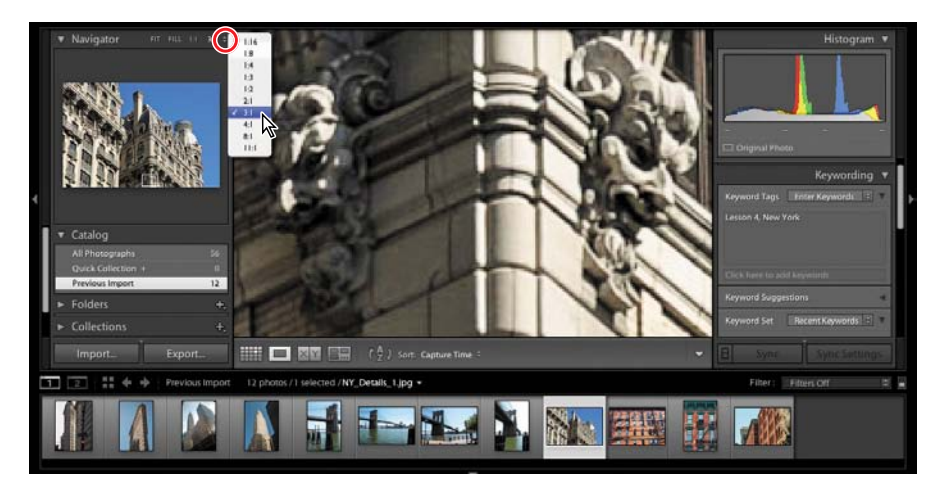

4 When you're working at such a high level of magnification, the Navigator helps you to move around in the image quickly and easily. Click anywhere in the Navigator preview and the zoomed view will be centered on that point. The white rectangle overlaid on the Navigator preview indicates the area currently displayed in the Loupe view. Drag the rectangle to pan the zoomed view.

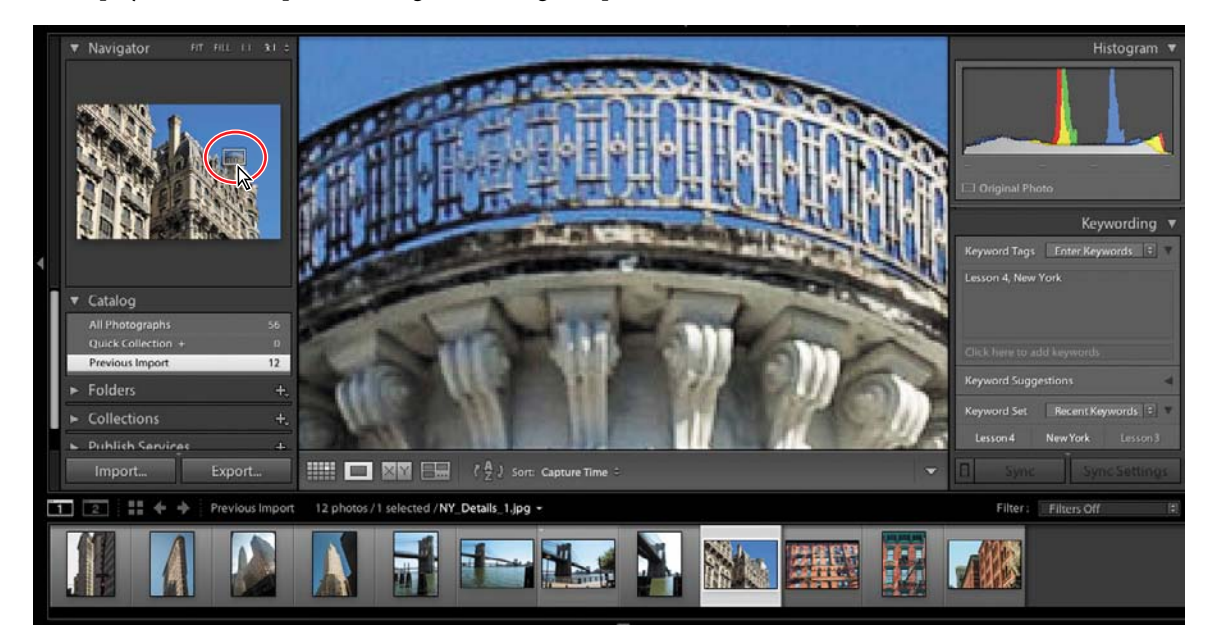

5 Click in the Loupe view to move back and forth between the last two zoom levels; when zooming, the view will be centered on the point you click. Doubleclick the image to switch quickly back and forth between Loupe and Grid views. 6 In the header of the Navigator panel, click each of the four zoom levels in turn. Press the Ctrl key / Command key together with the Minus key (-) repeatedly to zoom out through the last four zoom levels and then switch to Grid view; press the Ctrl / Command key together with the Equal key (=) repeatedly to switch back to Loupe view and then zoom in. Finally, set the zoom level to Fit.

When you're working in Loupe view in the Library, the Develop module, or during a tethered capture session, you can choose to show configurable overlays that can be useful for setting up a layout, aligning elements, or making transformations.

7 Select any image in the Filmstrip, and then press Shift+Tab to hide all panels, making more space for the Loupe view. Choose View > Loupe Overlay > Show. Make sure the Grid and Guides options are both checked in the same submenu.

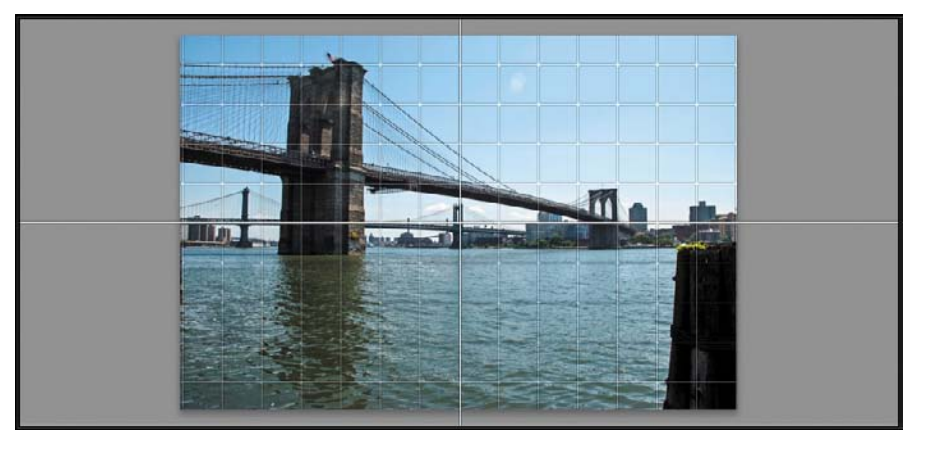

► **Tip:** Alternatively, You can show and hide the Loupe overlays as you work, by pressing Ctrl / Command +Alt / Option together with the 0 (zero) key.

8 Hold down the Ctrl / Command key to show controls for customizing the layout grid and guides. Drag over the Size and Opacity values at the top of the view to change the appearance of the Grid overlay. Drag the pin at the intersection of the Guides overlay to reposition it.

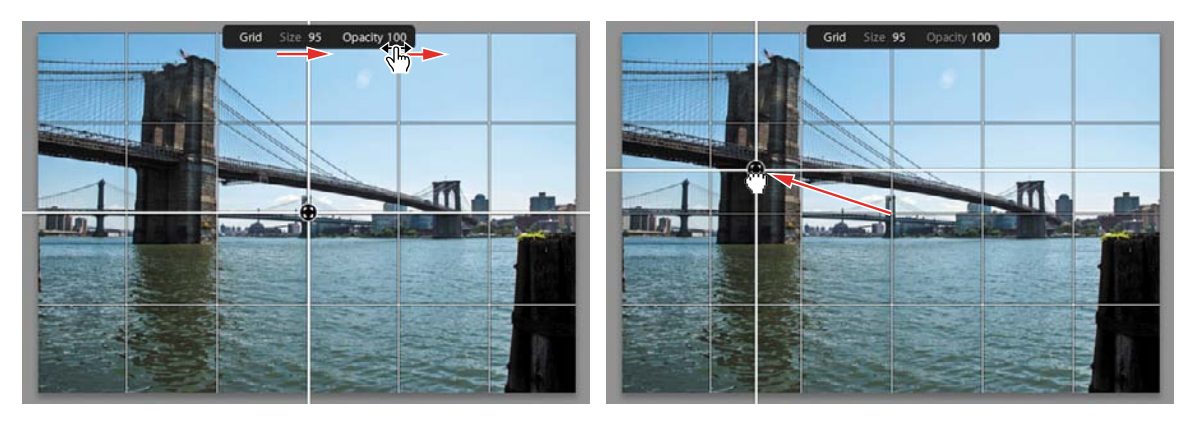

9 Press Shift+Tab to show all panels. Press Ctrl+Alt / Command+Option together with the O (for Oscar) key to hide the layout grid and guides.

# **Comparing photos**

As the name suggests, the Compare view is ideal for examining and evaluating images side by side.

Press F5 and F7, or click the white arrows at the top and left edges of the work-space to hide the Module Picker and the left panels. In the Filmstrip, select the photo Architecture\_3.jpg; then, Ctrl-click / Command-click its neighbor, Architecture\_4.jpg. Click the Compare View button (XY) in the Toolbar.

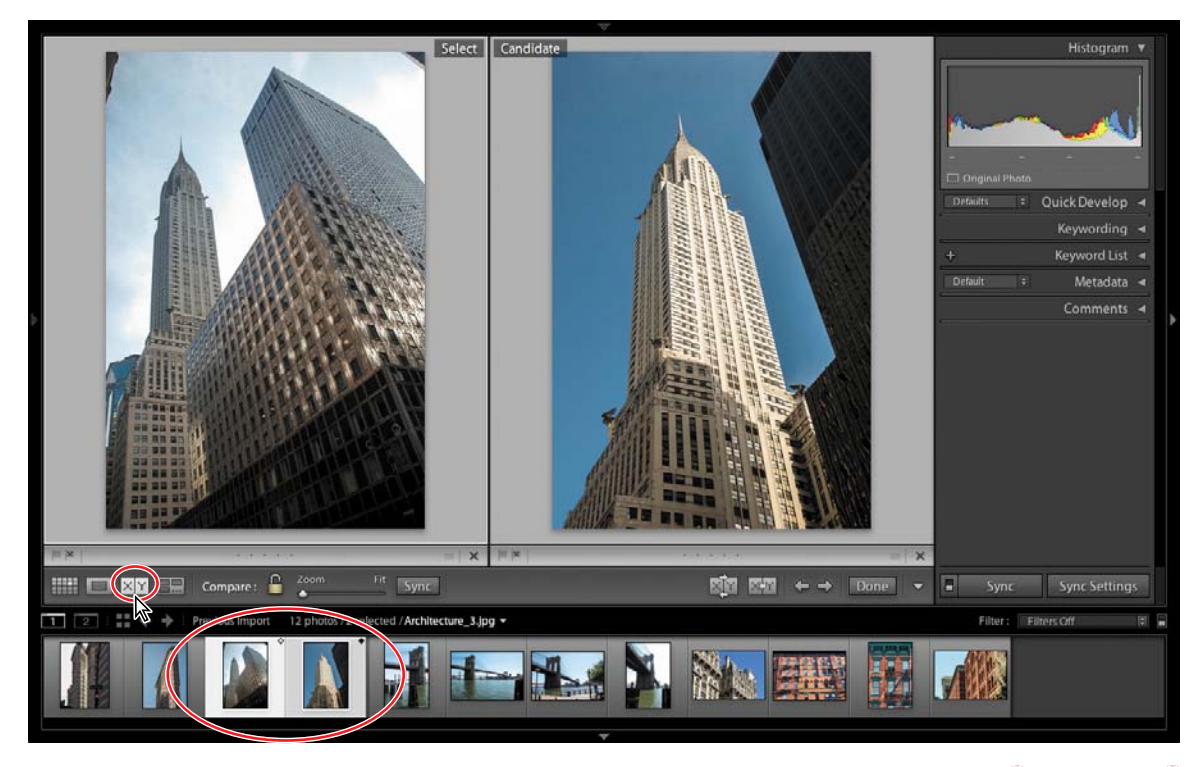

The first image selected becomes the *Select* image, which is displayed in the left pane of the Compare view; the image displayed in the right pane is the *Candidate*. In the Filmstrip, the Select image is marked with an white, or un-filled, diamond in the upper right corner of the image cell, and the Candidate image with a black diamond.

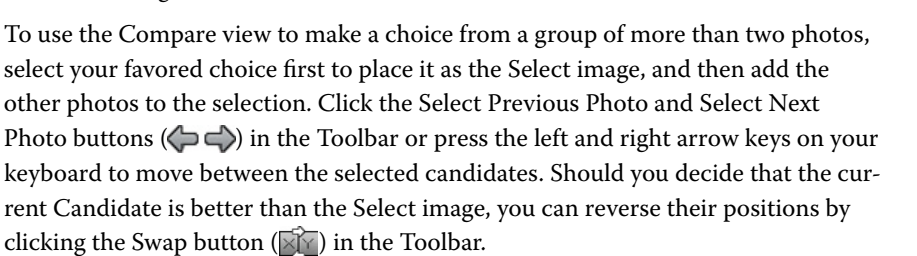

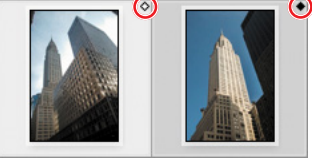

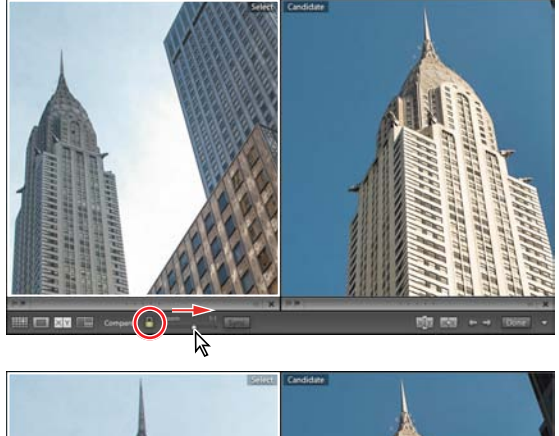

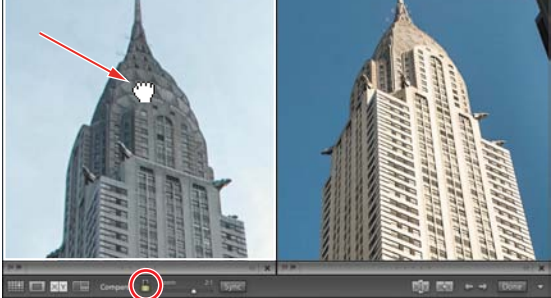

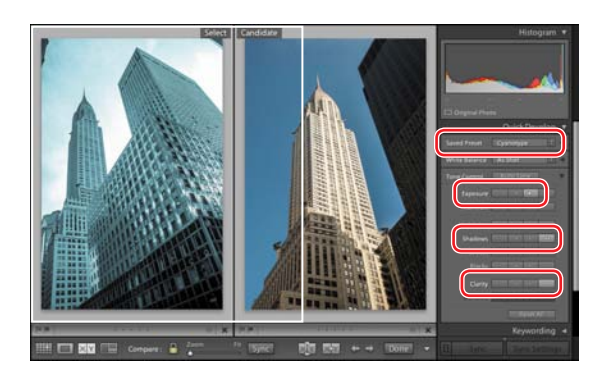

2 To compare fine detail in the images, zoom in by dragging the Zoom slider in the Toolbar. You'll notice that the images are zoomed together. Drag either of the images in the Compare view and the images move in unison. The closed lock icon to the left of the Zoom slider indicates that the view focus of the two images is locked.

In some situations, this may prove to be inconvenient; In our example, for instance, the detail we are comparing was photographed at different zoom levels.

**3** To zoom and move the Select and Candidate images independently, click the view focus lock icon to unlink them. Click the Select photo to make it the active image, increase the zoom ratio to 2:1, and then drag to match the views.

A thin white line surrounds whichever of the two images in the Compare view is currently the *active* image: the image that will be affected by the Zoom slider, the controls in the right panel group, and any menu command that you may apply.

- 4 Press Shift+Tab twice to show all panels. Click the lock icon to re-link the views, and then choose Fit from the zoom picker at the top of the Navigator.
- 5 Click the Select photo to make it the active image: the image to which your edits will be applied. Expand the Quick Develop panel; then, choose Lightroom B&W Toned Presets > Cyanotype from the Saved Preset menu at the top of the Quick Develop panel. In the Tone Control pane, click the third button to the right of the Exposure control (the right-facing single arrow) once, and then click the right-facing double arrow buttons for Shadows and Clarity twice each.

Using the controls in the Quick Develop panel while you're working in Compare view can be a helpful aid in making a choice between images. Although the candidate image in our example is sharper and better exposed, the Select image is more graphically striking and—with the Cyanotype effect—more atmospheric. Applying a develop preset or making Quick Develop adjustments can help you to assess how a candidate image will look once it's edited and adjusted. You can then either undo your Quick Develop operations and move to the Develop module to edit the image with greater precision, or keep the modifications you've made as a starting point.

# Using Survey view to narrow a selection

The last of the four viewing modes in the Library module, the Survey View lets you see multiple images together on one screen, and then refine your selection by dropping one photo after another from the view.

1 In the Filmstrip, select the four images of the Brooklyn Bridge. Click the Survey view button () in the Toolbar, or press the N key on your keyboard. Press F5, or click the arrow at the left edge of the workspace, to hide the Module Picker.

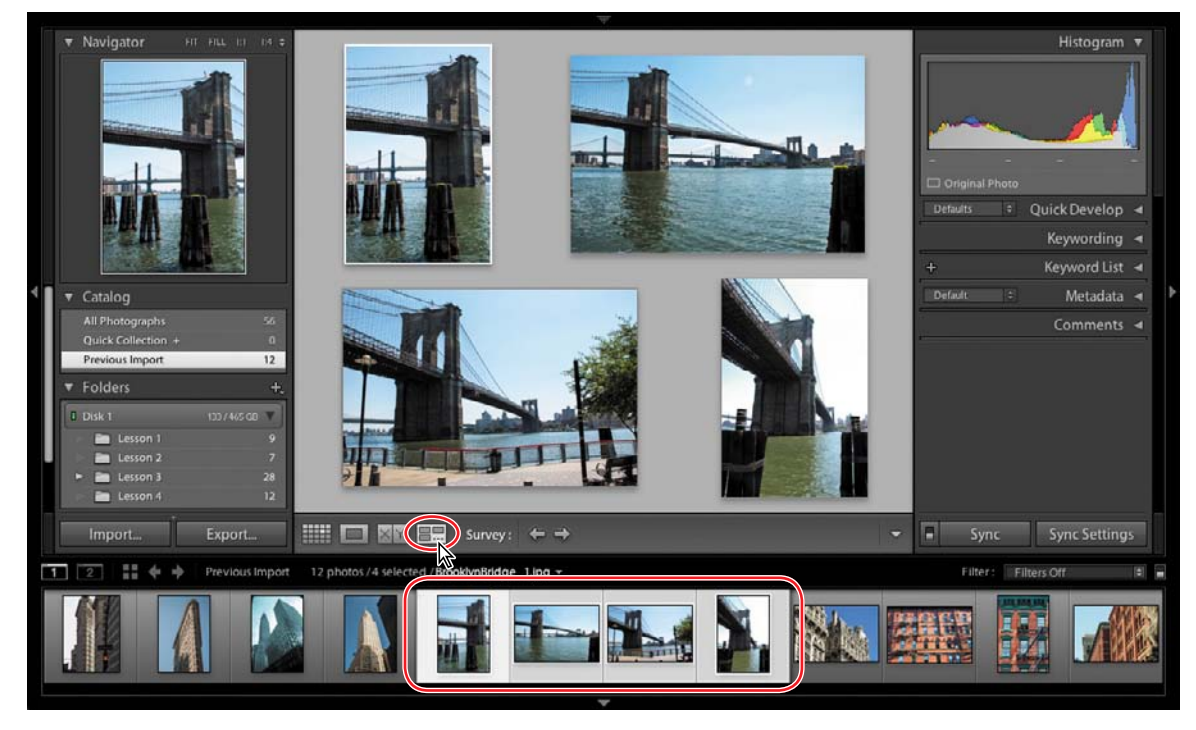

- 2 Navigate between the images by pressing the arrow keys on your keyboard or click the Select Previous Photo and Select Next Photo buttons ( ) in the Toolbar. The active image is surrounded by a thin white border.
- 3 Position the pointer over the second photo; then, click the Deselect Photo icon (☑) in the lower right corner of the thumbnail to drop this image from the selection in the Survey view.

As you eliminate candidates, the remaining photos are progressively resized and shuffled to fill the space available in the work area.

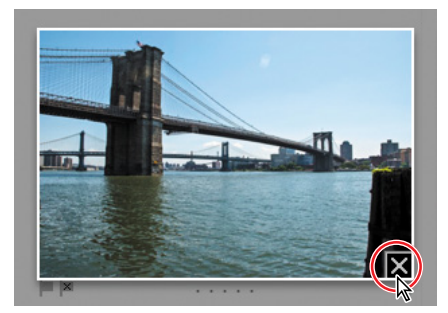

► Tip: If you have eliminated a photo accidentally, choose Edit > Undo to return it to the selection, or simply Ctrl-click / Command-click its thumbnail in the Filmstrip. You can easily add a photo to the selection in the Survey view in the same way. Dropping a photo from the Survey view doesn't delete it from its folder or remove it from the catalog; the dropped image is still visible in the Filmstrip—it has simply been deselected. You can see that the images that are still displayed in the Survey view are also the only ones that remain selected in the Filmstrip.

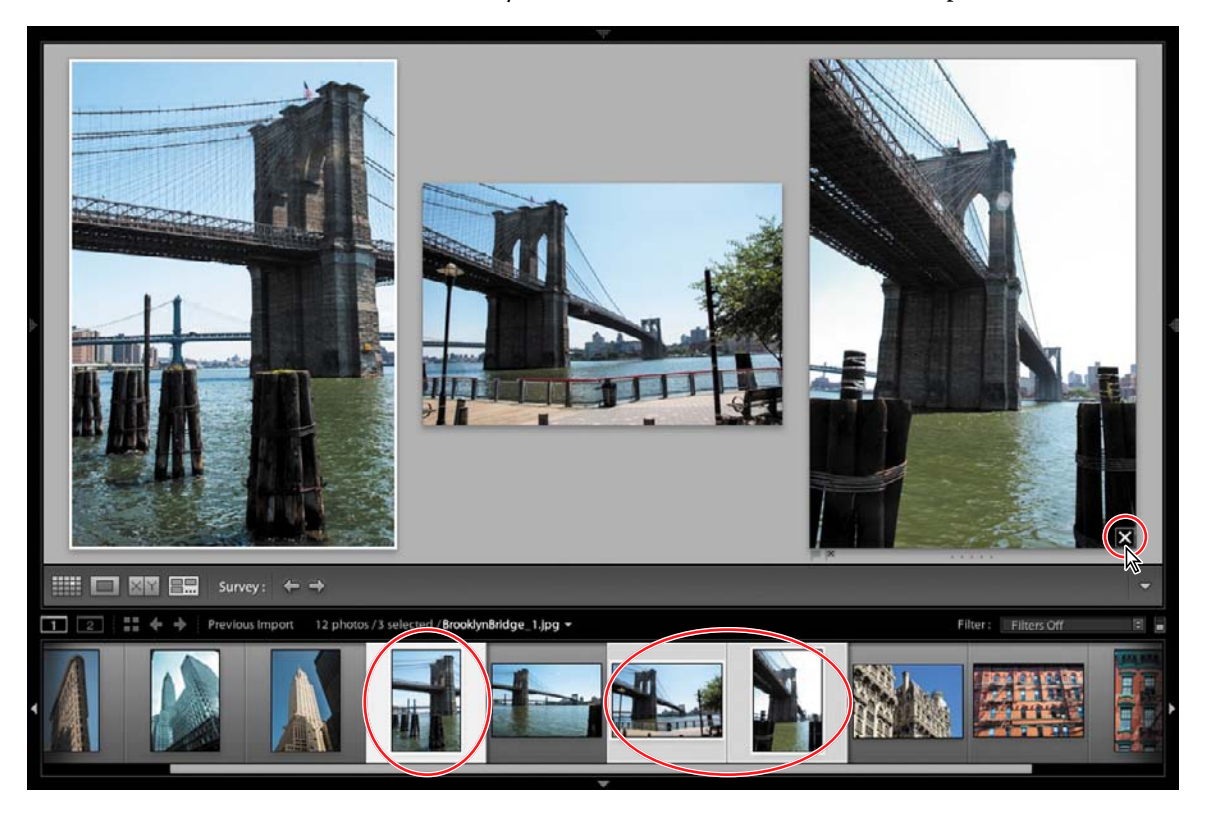

4 Continue to eliminate photos from the Survey view. For the purposes of this exercise, deselect all but one favorite (we chose the active image—the photo at the left, framed with a white border—in the illustration above).

# Flagging and deleting images

Now that you've narrowed down a selection of images to one favorite in the Survey view, you can mark your choice with a flag.

Flagging images as either picks or rejects as you review them is an effective way to quickly sort your work; flag status is one of the criteria by which you can filter your photo library. You can also quickly remove images flagged as rejects from your catalog using a menu command or keyboard shortcut.

A white flag denotes a pick ( $\square$ ), a black one with an x marks a reject ( $\blacksquare$ ), and a neutral grey flag indicates that an image has not been flagged ( $\square$ ).

Still in the Survey view, move the pointer over the remaining photo to see the flag icons just below the lower left corner. The grayed icons indicate that the image is not yet flagged. Click the flag to the left. The flag turns white, which marks this image as a pick. In the Filmstrip, you can see that the thumbnail now displays a white flag in the upper left of the image cell.

2 Select a different image in the Filmstrip, and then press the X key. The black reject flag icon appears at the lower left corner of the image in the Survey view and at the upper left of the thumbnail in the Filmstrip. The thumbnail of the rejected image is dimmed in the Filmstrip.

3 Choose Photo > Delete Rejected Photos or press Ctrl+Backspace / Command+Delete; then, click Remove to remove the rejected photo from your catalog without also deleting the master file from your hard disk.

Having been removed from the Lightroom library catalog file, the rejected image is no longer visible in the Filmstrip.

**4** Press the G key or click the Grid view icon in the Toolbar to see all the remaining images as thumbnails in the Grid view.

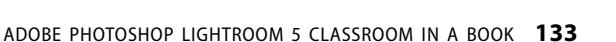

▶ **Tip:** Press the P key on your keyboard to flag a selected image as a pick (□), the X key to flag it as a reject (■), or the U key to remove any flags.

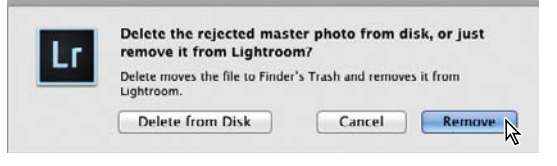

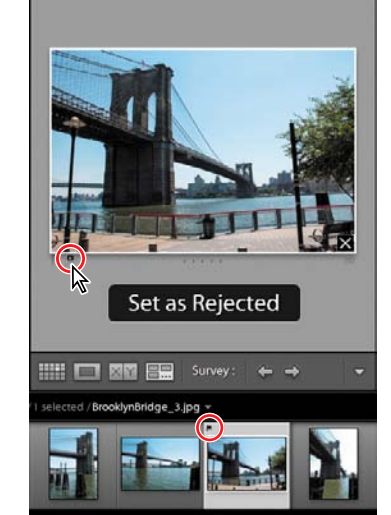

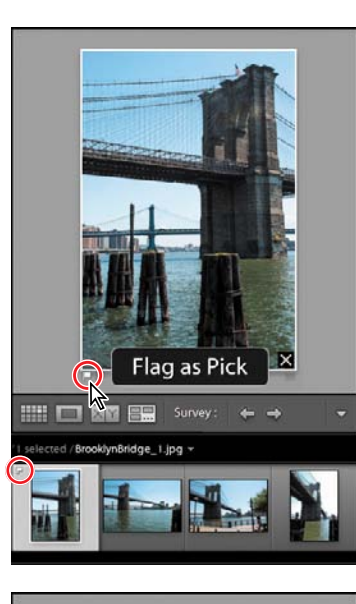

# Grouping images in the Quick Collection

A collection is a convenient way to keep a group of photos together in your catalog, even when the image files are actually located in different folders on your hard disk. You can create a new collection for a particular presentation or use collections to group your images by category or any other association. Your collections are always available from the Collections panel where you can access them quickly.

The Quick Collection is a temporary holding collection: a convenient place to group images as you review and sort your new imports, or while you assemble a selection of photos drawn from different folders in your catalog.

In the Grid view or the Filmstrip, you can add images to the Quick Collection with a single click—and remove them just as easily. Your images will stay in the Quick Collection until you're ready to convert it to a more permanent grouping that will be listed in the Collections panel. You can access the Quick Collection from the Catalog panel so that you can return to work with the same selection of images at any time.

# Moving images into or out of the Quick Collection

 Expand the Catalog panel in the left panel group, if necessary, to see the listing for the Quick Collection.

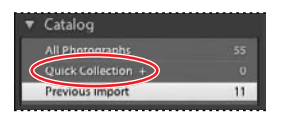

2 In the Grid view or the Filmstrip, select the image NY\_Details\_1.jpg, and then Shift-click the image NY\_Details\_4.jpg to select all four NY\_Details photos.

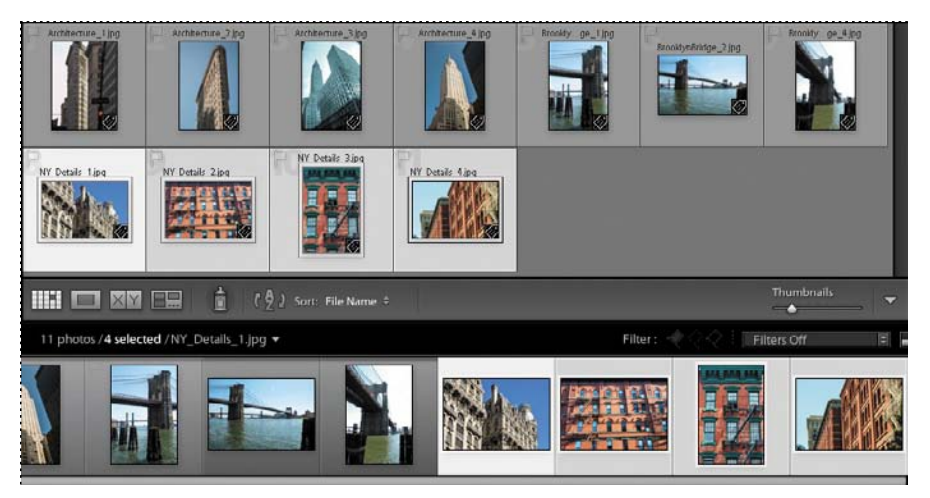

**3** To add the selected photos to the Quick Collection, press the B key or choose Photo > Add To Quick Collection.

The image count beside the Quick Collection in the Catalog panel indicates that the Quick Collection now contains four images. If you have activated the option Show Quick Collection Markers in the Library View Options dialog box, each image in the Quick Collection is marked with a gray dot in the upper right corner of its thumbnail in the Grid view. The same markers are also shown in the Filmstrip unless the thumbnail size is too small.

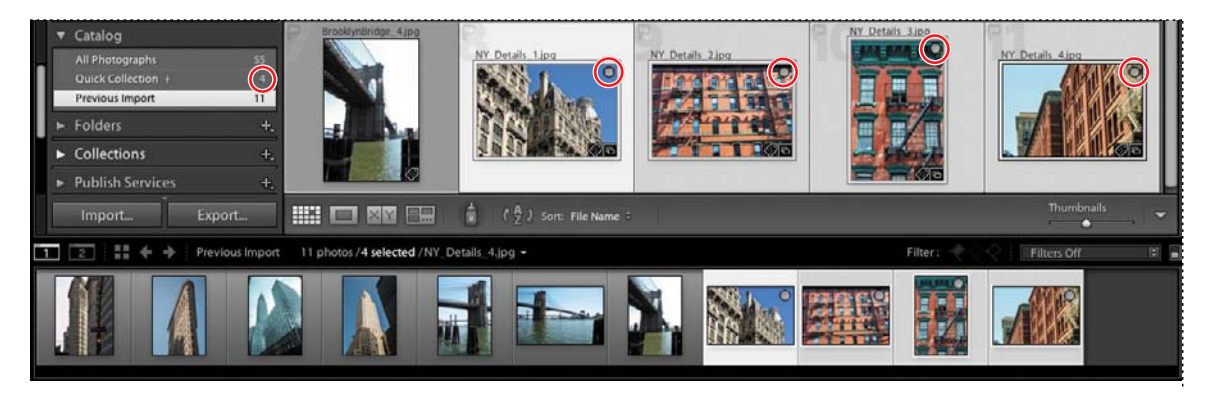

You can remove all of the selected photos from the Quick Collection by simply clicking the marker on one of the thumbnails or by pressing the B key.

4 For this exercise, you'll remove only the last image, NY\_Details\_4.jpg, from the Quick Collection. First, deselect the other three images; then, with only the image NY\_Details\_4.jpg selected, press the B key. The image count for your Quick Collection has been reduced to three.

# Converting and clearing the Quick Collection

 Click the Quick Collection entry in the Catalog panel. The Grid view now displays only three images. Until you clear the Quick Collection, you can easily return to this group of images to review your selection. ► Tip: If you don't see the Quick Collection marker when you move your pointer over a thumbnail, make sure that Show Extras is activated in the View > Grid View Style menu. Choose View > View Options and activate Quick Collection Markers under Cell Icons in the Library View Options dialog box.

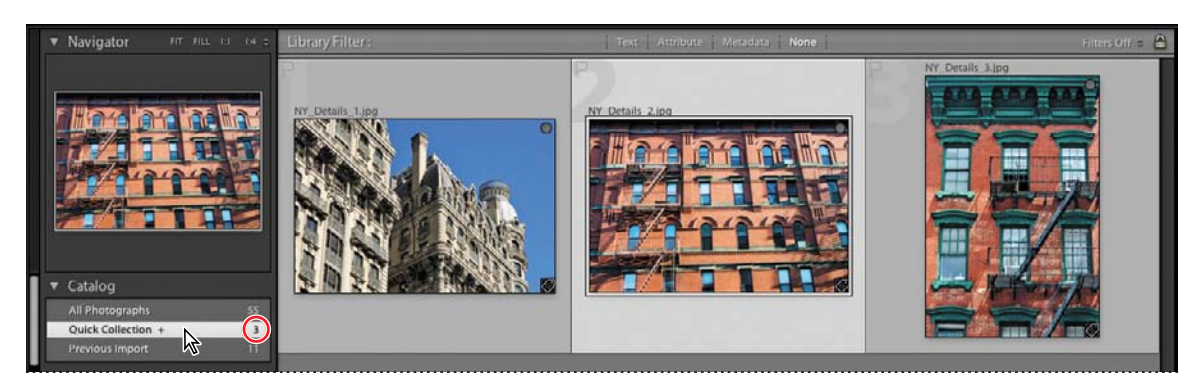

Now that you've refined your selection you can move your grouped images to a more permanent Collection.

- 2 Choose File > Save Quick Collection.
- **3** In the Save Quick Collection dialog box, type **New York Collection** in the Collection Name box. Activate the option Clear Quick Collection After Saving, and then click Save.

| Collection Name: | New York Collection                |
|------------------|------------------------------------|
|                  | lear Quick Collection After Saving |

4 In the Catalog panel, you can see that the Quick Collection has been cleared; it now has an image count of 0. If necessary, expand the Collections panel so that you can see the listing for your new collection, which displays an image count of 3.

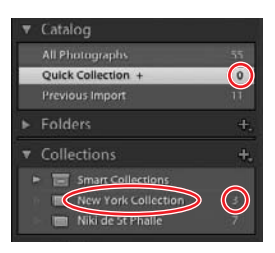

**5** In the Folders panel, click the Lesson 4 folder. The grid view once more shows all the lesson images, including those in your new collection.

# **Designating a target collection**

By default, the Quick Collection is designated as the *target collection;* this status is indicated by the plus sign (+) that follows the Quick Collection's name in the Catalog panel. The target collection is that collection to which a selected image is moved when you press the B key or click the circular marker in the upper right corner of the thumbnail, as you did in the previous exercise.

You can designate a collection of your own as the target collection so that you can use the same convenient techniques to add and remove photos quickly and easily.

- Right-click / Control-click the entry for your new New York Collection in the Collections panel, and then choose Set As Target Collection from the context menu. The name of your collection is now followed by a plus sign (+).
- 2 Click the Previous Import folder in the Catalog panel; then, Control-click / Command-click to select two or three images in the Grid view or the Filmstrip.
- 3 Open the Collections panel and watch as you press the B key on your keyboard; the image count for the New York Collection increases the selected images are added to the collection.

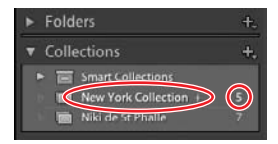

4 Right-click / Control-click the Quick Collection in the Catalog panel and choose Set As Target Collection from the context menu. The Quick Collection once again displays the plus sign (+).

# Working with the Filmstrip

No matter which module or view you're working in, the Filmstrip across the bottom of the Lightroom workspace provides constant access to the images in your selected folder or collection.

As with the Grid view, you can quickly navigate through your images in the Filmstrip using the arrow keys on your keyboard. If there are more images than will fit in the Filmstrip you can either use the scroll bar below the thumbnails, drag the Filmstrip by the top edge of the thumbnail frame, or click the shaded thumbnails at either end to access photos that are currently out of view.

Across the top of the Filmstrip, Lightroom provides a convenient set of controls to help streamline your workflow.

At the far left you'll find buttons for working with two displays, with pop-up menus that enable you to set the viewing mode for each display independently.

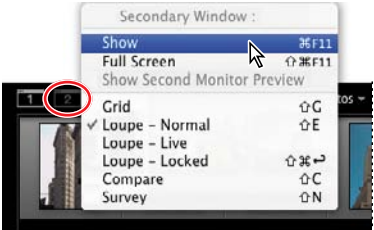

To the right of these buttons is the Grid view button, and arrow buttons for navigating between the different folders and collections you've recently been viewing.

#### 1 2 Collection : New York Collection 5 photos / 1 selected /NY\_Details\_1.jpg -

Next is the Filmstrip Source Indicator, where you can see at a glance which folder or collection you're viewing, how many photos it contains, which images are currently selected, and the name of the image currently under your pointer. Click the Source Indicator to see a menu with all the image sources you've recently accessed.

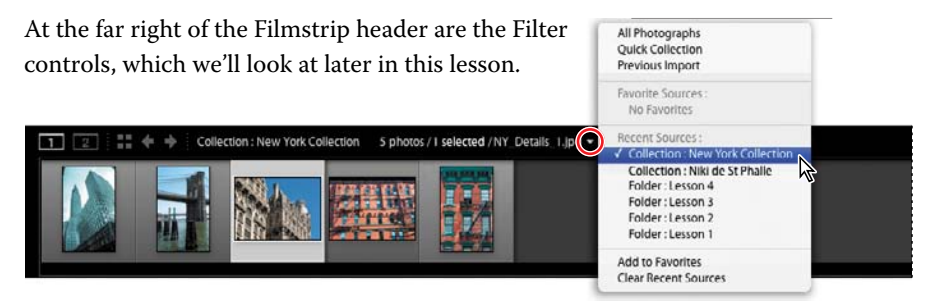

# Hiding the Filmstrip and adjusting its size

You can show and hide the Filmstrip and adjust its size, as you can with the side panel groups, to make more screen space available for the image you're working on.

1 Click the triangle in the lower border of the workspace window to hide and show the Filmstrip. Right-click / Control-click the triangle to set the automatic show and hide options.

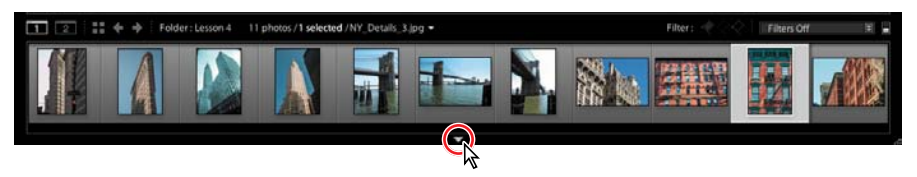

2 Position the pointer over the top edge of the Filmstrip; the cursor becomes a double arrow. Drag the top edge of the Filmstrip up or down to enlarge or reduce the thumbnails. The narrower you make the Filmstrip the more thumbnails it can display.

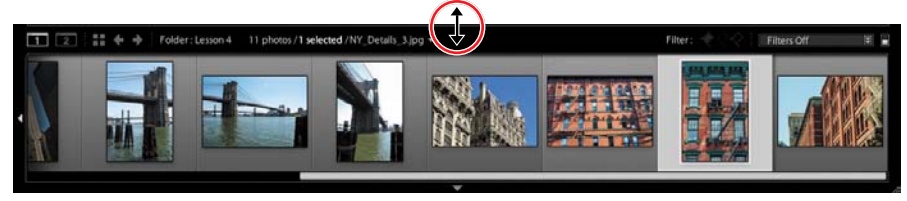

# Using filters in the Filmstrip

With so few photos in the Lesson 4 folder it's not difficult to see all the images at once in the Filmstrip. However, when you're working with a folder containing many images it can be inconvenient to scroll the Filmstrip looking for the photos you want to work with.

You can use the Filmstrip filters to narrow down the images displayed in the Filmstrip to only those that share a specified flag status, rating, color label, or any combination of these attributes.

- 1 In the Filmstrip you can see that one of the images in the Lesson 4 folder displays the white Pick flag that you assigned in a previous exercise. If you don't see the flag, right-click / Control-click anywhere in the Filmstrip and activate the context menu option View Options > Show Ratings And Picks. Examine the other options available in the Filmstrip context menu. Many of the commands apply to the image or images currently selected; others affect the Filmstrip itself.
- **2** From the Filter menu at the top right of the Filmstrip, choose Flagged. Only the image with the white flag is displayed in the Filmstrip.

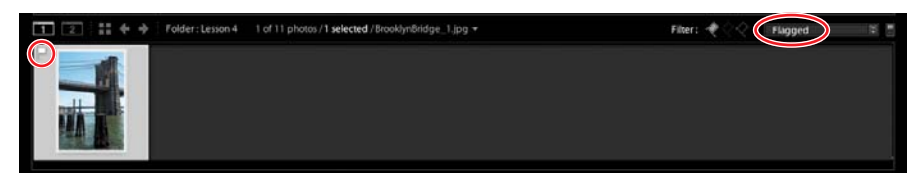

**3** The white flag icon is now highlighted among the Filter controls in the top bar of the Filmstrip. Click the word Filter at the left of the flag icons to see the attribute filter options displayed as buttons in the Filmstrip header.

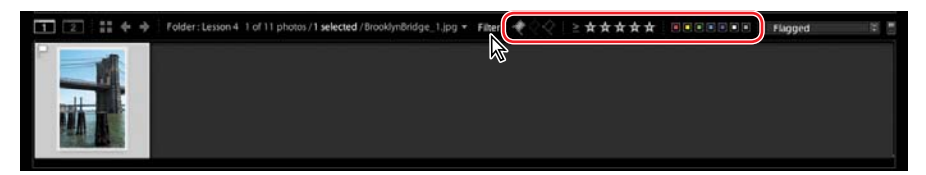

You can activate or disable any of the filters you saw in the Filter menu by clicking the respective Filter buttons. You can set up a combination of filters and save it as a custom preset by choosing Save Current Settings As New Preset from the menu.

4 Click the white flag button to deactivate the active filter or choose Filters Off from the menu to disable all filters. The Filmstrip once more displays all the images in the folder. Click the word Filter again to hide the filter buttons.

You'll learn more about using filters in Lesson 5, "Organizing and Selecting."

# Changing the sorting order of the thumbnails

Use the Sort Direction control and the Sort Criteria menu in the Toolbar to change the display order of the thumbnails images in the Grid view and the Filmstrip.

- 1 If the sorting controls are not currently visible in the Toolbar, choose Sorting from the tools menu at the right of the Toolbar.
- 2 Choose Pick from the Sort Criteria menu.

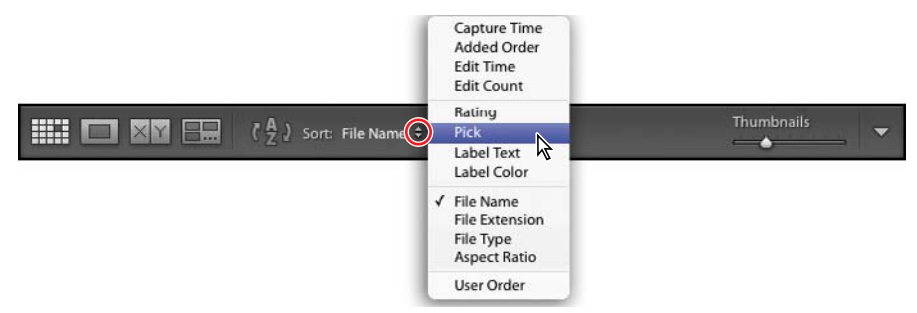

The thumbnails are rearranged in both the Grid view and the Filmstrip to display the image with the white Pick flag first.

3 Click the Sort Direction control (
2) to reverse the sorting direction of the thumbnails. The image with the white Pick flag now appears last in the order.

When you've grouped images in a Collection, you can manually rearrange their order however you wish. This can be particularly useful when you're creating a presentation such as a slideshow or web gallery, or putting together a print layout, as the images will be placed in the template according to their sort order. 4 Expand the Collections panel and click the New York Collection that you created earlier in this lesson. Choose File Name from the Sort Criteria menu.

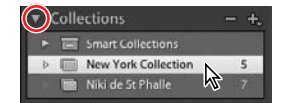

**5** In the Filmstrip, drag the second image to the right and release the mouse button when you see a black insertion bar appear between the third and fourth thumbnails.

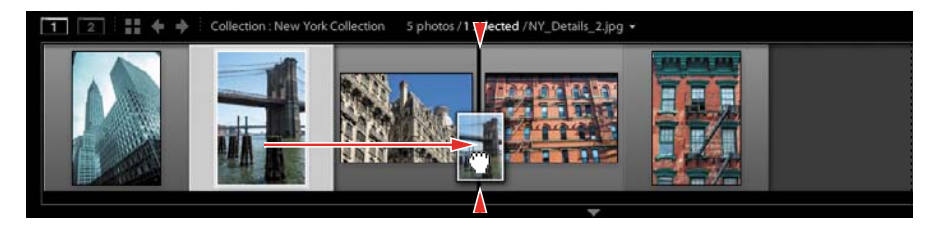

The image snaps to its new location in both the Filmstrip and the Grid view. The new sorting order is also apparent in the Toolbar; your manual sorting order has been saved and is now listed as User Order in the Sort Criteria menu.

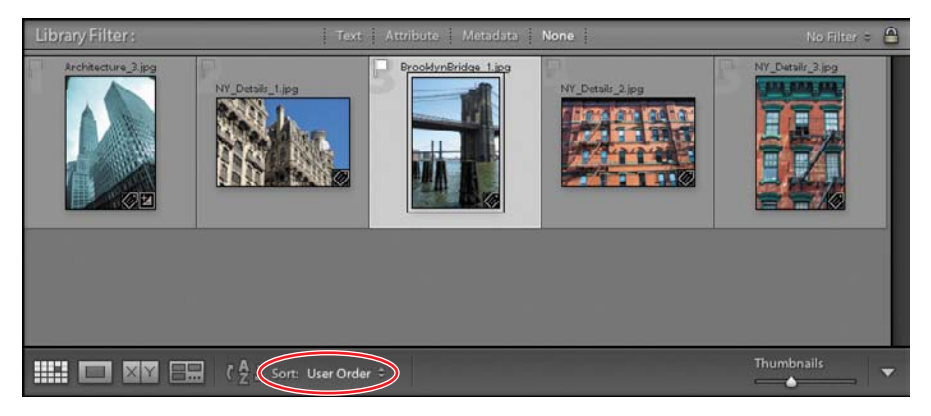

6 Choose File Name from the Sort menu; then return to your manual sorting by choosing User Order.

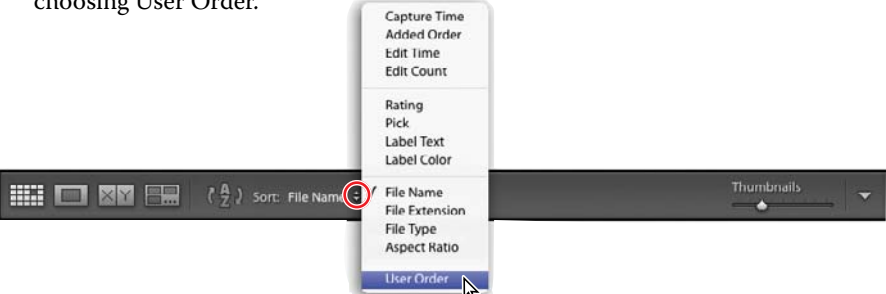

Congratulations; you've finished another lesson. You've gained confidence navigating through your library and learned techniques for reviewing, sorting, filtering, and grouping your images as collections. You'll learn more about structuring and organizing your photo library in the next lesson.

**Tip:** You can also change the order of the photos in a collection by dragging the thumbnail images in the Grid view.

# **Review questions**

- 1 Name the four working views in the Library module, and explain how they're used.
- 2 What is the Navigator?
- 3 How do you use the Quick Collection?
- 4 What is the target collection?

# **Review answers**

- Press the G key or click the Grid view button (IIII) in the Toolbar to see thumbnails of your images while you search, apply flags, ratings and labels, or create collections. Use the keyboard shortcut E or click the Loupe view button (III) to inspect a single photo at a range of magnifications. Press C or click the Compare view button (IXY) to see two images side by side. Click the Survey view button (IIII) in the Toolbar or use the keyboard shortcut N to evaluate several images at once or refine a selection.
- 2 The Navigator is an interactive full image preview that helps you move around easily within a zoomed image in Loupe view. Click or drag in the Navigator preview to reposition the view while a white rectangle indicates the portion of the magnified image that is currently visible in the workspace. The Navigator panel also contains controls for setting the zoom levels for the Loupe view. Click the image in Loupe view to switch between the last two zoom levels set in the Navigator panel.
- 3 To create a Quick Collection, select one or more images and then press the B key or choose Photo > Add To Quick Collection. The Quick Collection is a temporary holding area; you can continue to add—or remove—images until you are ready to save the grouping as a more permanent Collection. You'll find the Quick Collection listed in the Catalog panel.
- 4 The target collection is the collection to which a selected image will be moved when you press the B key or click the circular marker in the upper right corner of the thumbnail. By default, the Quick Collection is designated as the target collection; this status is indicated by the plus sign (+) that follows the Quick Collection's name in the Catalog panel. You can designate a collection of your own as the target collection so that you can use the same convenient techniques to add and remove photos quickly.

This page intentionally left blank

# INDEX

8 bit output, 381 16 bit color space, 381 16 bit output, 317, 381

#### Α

Add To Quick Collection command, 134 Adjustment Brush tool, 223 Adobe Bridge, 157, 373 Adobe Photoshop Lightroom Installing, 3 new features, 2 Adobe Photoshop Lightroom Classroom in a Book accessing lesson files, 3 AdobeRGB (1998), 381 application window on Mac OS, 59 on Windows, 58 aspect ratio, 201 Aspect slider Transform controls, 233 As Shot setting, 190 Attribute filter, 163, 175 Autofill, in a photo book, 245 auto-layout presets, 246 Auto Hide option, 66 Auto Hide & Show option, 66 Auto Import Settings dialog box, 108, 112 Auto Layout panel, 245 Auto Mask option, 223 Auto mode Upright tool, 233

Auto Tone adjustment, 208 Auto Tone button, 37, 190

#### В

Backdrop panel, 274 backgrounds page backgrounds in a photo book, 252 backing up the catalog file, 370 backing up the library, 374 Back Up Catalog dialog, 371 backup during import, 93 backup frequency, 371 backups backup strategies, 93 incremental, 376 barrel distortion, 231 baseline, 255 Basic panel, 38, 41, 200 Before & After view, 18, 199 setting Before image, 209 Behance, sharing to, 340 black-body radiation, 198 Blurb publishing books to, 244 blurring, 234 Book module, 20 working in, 244 Book Settings panel, 245 Bottom Label option, 125 brush spots, 203 show / hide overlays, 204 **Build Smart Previews**, 194

burning to CD/DVD, 384 By Date option, 90

# С

calibrating display, 381 camera raw file format, 91 candlelight, 198 **Caption And Rating** slideshow template, 272 Caption option, 355 captions in a photo book, 257 card reader, 86 Cast Shadow option, 275 catalog, creating, 4–7 catalog files, 12 cell padding, 250 Cell panel, 250 Cells panel, 297 Choose Burner dialog, 384 chromatic aberrations, 230 chrominance noise, 234 circle spots Spot Removal tool, 204 Clarity, 42, 191 Classroom in a Book, 1 Clear Book button, 245 Clear Layout button, 245 cloning mode Spot Removal tool, 203, 205 collapsing panels, 67-69 collections, 30, 153-156 rearranging images, 31

Collections panel, 31–32, 67, 134, 154–155, 244, 270, 343 color adjustments, 224, 225 color cast, 197 color fringes, 230 color gamut, 198, 381 color labels, 29, 165-166 color management, 381 by Lightroom, 318 by printer, 317 using, 317 Color Palette panel, 349 ColorSync, 318 color temperature, 198 Color Wash option, 275 color wheel, 224 Compact Cells option, 125 Compare view, 33–35, 34, 62-63, 128-130, 129-131 compatibility problems avoiding when naming files, 364 Constrain Crop option Upright tool, 233 Contact Sheet layouts, 297, 322 contrast adjusting, 217 Contrast slider, 211 cool colors, 198 crop overlay rectangle, 202 Crop Overlay tool, 40–42, 200 - 202cropping images, 40, 200, 209 Crop To Fill slideshow template, 272 Custom Name option, 93 Custom Package layouts, 297 creating, 311

# D

data loss preventing, 370 daylight, 198 Default Columns option, 177 Default slideshow template, 272Defringe eyedropper, 230 Deselect Photo icon, 35, 131 Detail panel, 233 developing presets creating, 213 Develop module, 18–19, 38-44, 199-200, 316 develop presets, 15, 19, 190, 191.36 Digital Negative (DNG), 91 dimming lights, 75 Don't Enlarge option, 378 Draft Mode Printing option, 299, 316 duotone effects, 224

# Ε

editing off-line images, 194 using external editor, 14 e-mail attaching images, 47 Email Account Manager, 48 EXIF Metadata slideshow template, 272 Expanded Cells option, 125 expanding panels, 67-69 Export As Catalog dialog box, 374 **Export Containing Keywords** option, 159 Export dialog box, 378, 385 exporting photo books, 259

exporting images as catalog, 374 exporting images as JPEG, 377 exporting images as original or DNG, 382 exporting images as PSD or **TIFF, 380** Export PDF button, 284 export presets, 383 Export Synonyms option, 159 **Export With Previous menu** command, 381 Exposure slider, 211 external editing preferences, 14, 46 external editor preferences, 14

# F

Facebook, sharing to, 338 file formats about, 91 Filename Template Editor dialog box, 94 Filmstrip, 16 changing height of, 64, 138 changing order in, 139 showing and hiding, 65-66 using filters in, 138, 177 working with, 137 Filter bar, 27, 29, 69, 163, 165, 175-177, 215 filtering images, 175 Filter Presets menu, 177 Filters Off option, 177 finding images, 175 Find Nearby Missing Photos option, 179, 180 fish-eye distortion, 231 Flag As Pick button, 163 Flagged option, 177 flags, 28, 132, 162, 164

Flags option, 125 Flash galleries, 345 Flickr creating an account, 332 publishing photos to, 333 Folders panel, 99, 150–153 Frame button, 103, 193 FTP server, 364 Full mode Upright tool, 233 Full Screen view mode, 57 full-screen preview, 58

# G

galleries exporting, 362 previewing in web browser, 359 saving customized template, 360 uploading, 363 Gallery Editor, 342 gallery layout options, 350 geotagging, 19, 168 GPS, 19, 168 tracklog, 19 GPS tracklog, 171 GPS Tracklogs button, 171 gradient mask, 222 Graduated Filter tool, 221 **Graphical Identity Plate** option, 355 grayscale, 227 grid and guides overlays, 128 Grid view, 69, 123, 192 Guides panel, 247, 297, 301

# Н

healing mode Spot Removal tool, 204 Help navigating, 49 using, 49 hiding panels, 68 highlights, 219 Highlights slider, 211 Histogram panel, 17, 19, 68 History panel, 18, 38, 199, 200, 209–210 HSL / Color / Grayscale panel, 224 HTML galleries, 345 hue, 224

# I

ICM Color Management, 318 identity plates creating, modifying, 355 graphical option, 355 in print module, 307 in slideshows, 272, 276 in web gallery, 353 personalizing, 76–78 presets, 78 styled text option, 355 Ignore Camera-Generated Folder Names When Naming Folders, 86 Image Info panel, 355 image quality settings, 356 Image Settings panel, 297, 299, 305 Import button, 95 Import From Catalog menu command, 105 importing video, 103 importing images, 24 by drag and drop, 100 from digital camera, 85 from hard disk, 95 from other catalogs, 104 from watched folder, 108 to a specific folder, 103

Import New Photos, 153 import options Add, 95 Copy, 88 Copy As DNG, 96 Move, 96 Import Photos menu command, 95 import presets, 92 Impromptu Slideshow menu command, 28, 286 incremental backups, 376 Index Number option, 125 initial previews, 109 Into One Folder option, 90 Invert Mask command, 43

#### J

Joint Photographic Experts Group (JPEG), 91 JPEG file format, 91

#### Κ

kerning, 255 keyboard shortcuts, 79 Keywording panel, 106, 157 - 159keyword sets, 159 Keyword Suggestions pane, 158 keyword tags about, 27 adding, 158 applying, 157 applying during import, 99 backing up, 370 creating, 159 editing, 17 exporting, 159-160 importing, 161 nesting, 159 removing, 158

keyword tags (continued) searching by, 160 synonyms, 159 using, 94 viewing, 157

# L

Layout panel, 297 leading, 255 Left layout option, 353 Lens Corrections panel, 230 lens vignetting, 231 lessons files, downloading, 3 Level corrections Upright tool, 232 Library Grid button, 346 Library module, 16 Library View Options dialog box, 72 lighting adjusting, 41 Lightroom Defaults, 159 Lightroom Publishing Manager, 332, 338, 340 Lights Dim mode, 75-76 local contrast, 191 local corrections, 43, 234 location organizing images by, 168 Location Columns option, 177 location marker, 169 lock icon, 130 Loupe view, 18, 70, 123, 199, 200, 212, 213 using during import, 101 Loupe view overlays, 128 luminance, 224 luminance noise, 234

#### Μ

Map module, 19, 168 Map Style menu, 169 Masking slider, 233 Maximize Compatibility, 91 metadata applying, 98, 166-169 exporting, 372 Metadata File Needs To Be Updated icon, 372 Metadata filter, 175-176 Metadata Set menu, 166 Metadata Was Changed Externally icon, 373 mid-range contrast, 218 missing files reestablishing links, 12, 178 module picker, 25, 65, 76–77, 77-78, 84, 120, 188, 294, 268, 330 modules, 14, 16-20 moving files between folders, 150 Multi-Page View button, 245

#### Ν

navigation controls, 346 Navigator panel, 199 neutral gray, 224 New Catalog command, 4 New Collection button, 155 new features, 2 New Metadata Preset dialog box, 98 noise reduction, 207, 234 non-destructive editing, 13, 14

# 0

off-line editing, 194 On/Off switch icon, 222, 227 Options panel, 275 organizing images, 89 by location, 168 output collections, 320 output settings, 316 Output Settings panel, 356 overcast sky, 198 Overlays panel, 276

# Ρ

padding in photo book cells, 250 Padding Amount slider, 250 Page Bleed guide, 247 page captions in a photo book, 253 page layouts in a photo book, 258 page numbers adding to a photo book, 248 Page panel, 247, 297, 313 Paginated layout option, 351 Painter tool, 174–176 panel end mark, 78 panel groups, 15 customizing, 78 resizing, 63 showing and hiding, 65 panels expanding, collapsing, 67 Lightroom workspace, 14 resizing, 63 showing and hiding, 18, 68 solo mode, 68 PDF export for photo books, 259 perceptual rendering, 319 perspective correction, 232 Photo book, 240 adding captions, 257 adding page numbers, 248 adding text to a book layout, 253 assembling photos for a book, 244 auto-layout, 245

changing images, 249 changing page layouts, 246 copying a saved book, 259 custom page layouts, 258 exporting a saved book, 259 fine-tuning book text, 255 preferences, 245 saving a book design, 258 setting a page background, 252 setting up, 245 working views Multi-Page view, 245 Single Page view, 250 Spread view, 251 working with photo cells, 250 working with text cells, 254 photo captions in a photo book, 253 Photo cells working with cells in a book layout, 250 Photoshop, 13, 14, 91, 157, 46 Photoshop Camera Raw plug-in, 373 Photoshop Elements, 13, 157 importing photos from, 107 Photoshop (PSD) format, 91 pick flag, 28, 132-133, 138, 133, 162–163 Picture Package layouts, 297 Playback panel, 281 Playback Screen pane, 281 playback settings, 281 post-processing actions, 385 prerequisites, 2 preset, text, 257 Preview In Browser button, 359 previews, 194 smart previews, 194 Print button, 321 Print Editor view, 298

printer profiles, 318 printer resolution, 316 Print Job panel, 297, 299, 316 Print module, 22 Print One button, 321 print resolution, 316 Print Sharpening options, 316 print templates, 298 customizing, 301 saving, 310 print to JPEG file, 316 process versions about, 195 updating, 195 progress bar, 15 ProPhoto RGB profile, 381 publish collections, 30, 332 Publishing Manager dialog box, 332, 338 publishing photo comments, 334 Publish Services panel, 332 Put In Subfolder option, 90

# Q

Quick Collection, 30, 134– 137, 154 Quick Collection Markers option, 125 Quick Describe metadata set, 167 Quick Develop panel, 36–37, 190

# R

Radial Filter tool, 43, 44, 212 Rated option, 177 Rating And Label option, 164 rating images, 164 Raw images, 86, 197, 233 Reanalyze command Upright tool, 233 reconnecting missing files, 178 redoing changes, 209 reducing noise, 233 Refine Photos command, 164 reject flag, 28-29, 132-133, 133-134 relative rendering, 319 removing photos from catalog, 152 renaming files, 93 renaming folder names, 151 rendering perceptual, 319 relative, 319 Rendering Intent options, 318 required skills, 2 resetting controls, 191 resetting filters, 176 **Restore Keyword Set Presets** option, 159 restoring library from backup, 374 retouching, 204 reviewing and organizing, 26 RGB values, 198, 224 rotating images, 200 Rotation option, 125 Rulers, Grid & Guides panel, 297

# S

sample area, 205 saturated colors, 224 saturation, 224 Saved Locations panel, 19, 173 Scan For Metadata Updates option, 153 screen modes, 56 Scrolling layout option, 351 secondary display, 59 Select Catalog dialog box, 5

Select New Source command. 205 shade, 225 Shadows slider, 211 sharing, by e-mail, 47 sharpening images, 207, 229 Show Briefly When Photo Changes option, 74 Show Clickable Items On Mouse Over Only, 125 Show Filter Bar command, 160 Show Grid Extras option, 125 Show Header With Labels option, 125 Show Image Info Tooltips option, 72, 125 Show Import Dialog When A Memory Card Is Detected option, 86 showing panels, 68 Show Message When Loading Or Rendering Photos, 74 Show Module Picker command, 25, 65, 76, 77, 84, 120, 188, 268, 294, 330 Show Rating Footer, 125 Single Page View button, 250 Site Info panel, 347 Slide Editor view, 21, 271 Slideshow module, 21, 271 Slideshow Only layout, 352 slideshows, exporting, 284 slideshow templates about, 272 customizing, 273 selecting, 272 smart collections, 30, 155 Smart Previews, 194 status indicator, 194 snapshots, 18, 199 creating, 209 Snapshots panel, 18, 199, 200

soft proofing, 314 Solo mode, 68 sound playing when process is complete, 379 split toning, 228 Split Toning panel, 224, 228 Spot Removal tool, 203 Spread View button, 251 sRGB color profile, 378 star rating, 28 Start Number text field, 94 Store Password In Preset option, 363 straightening images, 40, 200 Straighten tool, 40 stroke borders, 275 Styled Text Identity Plate option, 355 subfolders, creating, 150 Survey view, 62, 130–133, 131 - 134synchronizing folders, 152 synchronizing settings, 229

# Т

tagged image (TIFF), 91 target area, 205 target collection, 136 Target tool button, 219, 226, 227 temperature, 197 Temperature slider, 190, 198 Template Browser panel, 272, 284-285, 296, 298, 310-311, 360 tethered shooting, 110 text, in photo book, 253, 254 Text Adjustment Tool, 255 text cells working with cells in a photo book, 254

Text cells, 253 Text filter, 175 text overlays, 276 text preset for a photo book, 257 text style presets, 254 Text Template Editor, 278 textural definition, 191 Thumbnail Badges option, 125, 154, 157 TIFF file format, 91 Time Zone Offset, 171 tint, 197, 225 Tint Grid Cells With Color Labels option, 125 Tint Grid Cells With Label Colors option, 72 Tint slider, 190, 198 Title option, 355 Toggle Zoom View, 70 tokens, 94, 278 tonal balance adjusting, 41, 207 tonal ranges, 218 tone, 225 Tone Control pane, 191 working with, 210 Tone Curve panel, 200, 207, 217 Tone Curve Target mode, 220 Toolbar, 15 customizing, 17, 70 showing and hiding, 58, 70 Top Label option, 125 top panel, 15 tracking, 255 Transform controls, 231 Treat IPEG Files Next To Raw Files As Separate Photos option, 86 Trim Video button, 103, 192 type fine-tuning, 255

baseline, 255 kerning, 255 leading, 255 tracking, 255 Type panel, 254

# U

undoing changes, 209 Unrated option, 177 Unsaved Metadata option, 125, 372 Upload button, 364 Upload Settings panel, 363 Upright tool, 232 upsampling images, 378 Use Defaults button, 74 Use Defaults option, 125

#### V

Vertical corrections Upright tool, 232 vibrance, 42, 191 video capturing frames from, 193 editing, 192 importing and viewing, 103 playback control bar, 103 setting a poster frame, 193 trimming, 103, 192 video files, 91 View Gallery button, 353, 360 view modes, 123 view options, 72 View Slideshow button, 353 vignettes customizing, 43 virtual copies, 32, 214–216, 373 Visualize Spots view Spot Removal tool, 206

#### W

warm colors, 198 watched folder, 108 watermarking, 357 Watermark Editor dialog box, 357, 365 web galleries customizing, 347 Web module, 23 white balance, 190 about, 197-198 White Balance Selector, 198 white point, 197 Widescreen slideshow template, 272 work area, 15, 69 workflow, 24 Work In Progress, Behance, 340 workspace customizing, 16 overview, 14

# Х

XMP metadata, 157, 167 XMP sidecar file, 373

# Ζ

zoom levels, 128 Zoom To Fill option, 299

# **Production notes**

The *Adobe Photoshop Lightroom 5 Classroom in a Book* was created electronically using Adobe InDesign CS5. Art was produced using Adobe InDesign, Adobe Illustrator, and Adobe Photoshop.

References to company names in the lessons are for demonstration purposes only and are not intended to refer to any actual organization or person.

#### **Team credits**

The following individuals contributed to the development of this edition of the *Adobe Photoshop Lightroom 5 Classroom in a Book*:

Project coordinators, technical writers: John Evans & Katrin Straub

Production: Manneken Pis Productions (www.manneken.be)

Copyediting & Proofreading: John Evans, Katrin Straub and Torsten Buck

Keystroker: Megan Ahearn

Designer: Katrin Straub

Special thanks to Victor Gavenda, Eric Geoffroy, Connie Jeung-Mills, Tracey Croom, and Christine Yarrow.

#### Typefaces used

Adobe Clean, Adobe Myriad Pro, and Adobe Warnock Pro are used throughout the lessons. For more information about OpenType and Adobe fonts, visit www.adobe.com/type/opentype/.

#### **Photo Credits**

Photographic images and illustrations supplied by John Batdorff, Colby Brown, Torsten Buck, Michael Clark, John Evans, Chris Orwig, Seth Resnick, Carsten Schael, Katrin Straub, Nicole Young, and Adobe Systems Incorporated. Photos are for use only with the lessons in the book.

# Contributors

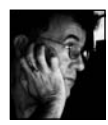

John Evans has worked in computer graphics and design for more than 25 years, initially as a graphic designer, and then since 1993 as a multimedia author, software interface designer, and technical writer. His multimedia and digital illustration work associated with Japanese type attracted an award from Apple Computer Australia. His other projects range from music education software for children to interface design for innovative Japanese font design software. As a technical writer his work includes software design specifications, user manuals, and more recently several editions of *Adobe Photoshop Elements Classroom in a Book* and *Adobe Photoshop Lightroom Classroom in a Book*.

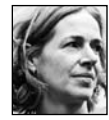

**Katrin Straub** is an artist, a graphic designer, and author. Her award-winning print, painting, and multimedia work has been exhibited worldwide. With more than 15 years experience in design, Katrin has worked as Design Director for companies such as Landor Associates and Fontworks in the United States, Hong Kong, and Japan. Her work includes packaging, promotional campaigns, multimedia, website design, and internationally recognized corporate and retail identities. She holds degrees from the FH Augsburg, ISIA Urbino, and The New School University in New York. Katrin has authored many books, from the *Adobe Creative Suite Idea Kit* to Classroom in a Book titles for Adobe Photoshop Lightroom 4, Adobe Creative Suite 4, Adobe Soundbooth, and several versions of *Adobe Photoshop Elements Classroom in a Book*.

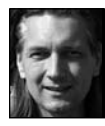

**Torsten Buck** has been involved in the development of software for the design and desktop publishing industries in Japan, China and the United States for almost 20 years. A Masters in Computer Science combined with a passion for typography have shaped a career that took Torsten from the development of ground-breaking Asian font technology in Hong Kong to a position as Head of Type Development at Adobe Systems in the USA. As director of Manneken Pis Productions he has authored a wide range of design software training books.